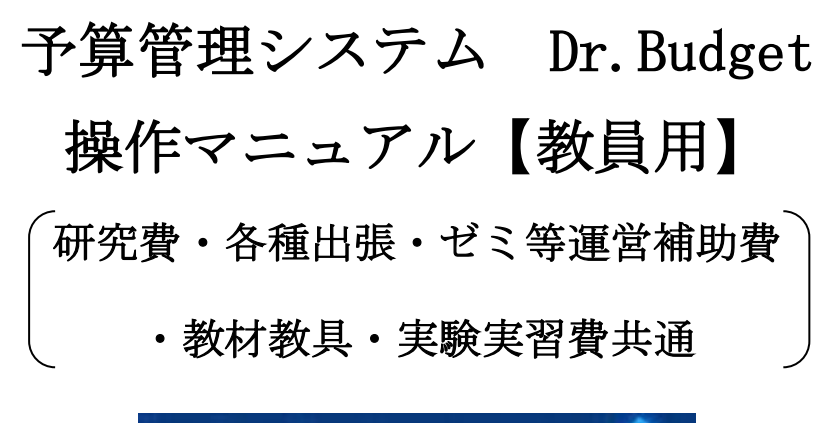

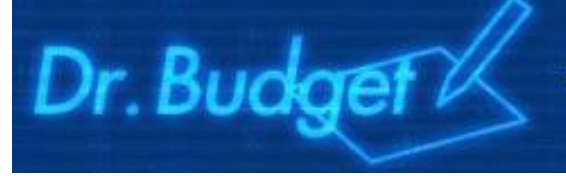

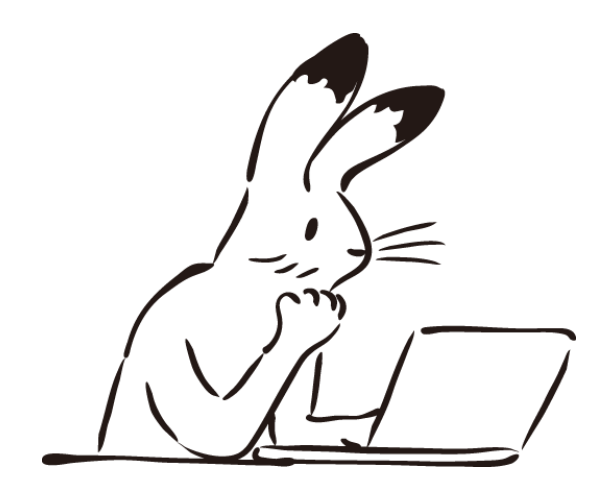

駒澤大学 学術研究推進部 2021年4月

# Dr. Budger 予算管理システム マニュアル (教員用)

本マニュアルは、【Dr.Budget】予算管理システムの操作説明のためのものです。 具体的な手続き方法については、各手引き等をご参照ください。

| 1. | 【Dr.Budget】予算管理システム ・・・・・・・・・・・・・・・・・・・・・・・・・・・・2  |  |  |  |  |  |  |  |  |
|----|----------------------------------------------------|--|--|--|--|--|--|--|--|
|    | (1) セッションタイムアウトについて                                |  |  |  |  |  |  |  |  |
|    | (2) ID とパスワードについて                                  |  |  |  |  |  |  |  |  |
|    | (3)学外からの利用方法(アクセス)について                             |  |  |  |  |  |  |  |  |
|    | (4) システムメンテナンスについて                                 |  |  |  |  |  |  |  |  |
|    | (5) ポップアップブロック解除について [申請書(PDF)表示不能な場合]             |  |  |  |  |  |  |  |  |
| 2. | ログイン方法 • TOP 画面 ······ ······ ······ ····· 3       |  |  |  |  |  |  |  |  |
|    | <ul><li>(1) ログイン方法</li><li>(2) TOP 画面</li></ul>    |  |  |  |  |  |  |  |  |
| З. | MY 予算 TOP 画面の確認方法 ・・・・・・・・・・・・・・・・・・・・・・・・・・・・・・・4 |  |  |  |  |  |  |  |  |
|    | (1)保留一覧 (3)執行明細一覧の確認方法                             |  |  |  |  |  |  |  |  |
|    | (2)残高一覧 (4)執行額・予算残の更新タイミング(研究費・ゼミ費等)               |  |  |  |  |  |  |  |  |
| 4. | 出張の申請・・・・・・・・・・・・・・・・・・・・・・・・・・・・・・・・・・・・          |  |  |  |  |  |  |  |  |
|    | (1) 出張の事前申請 ・・・・・6 (2) 出張の事後報告・・・・・10              |  |  |  |  |  |  |  |  |
| 5. | 出張以外の申請・・・・・・・・・・・・・・・・・・・・・・・・・・・・・・・・・・・・        |  |  |  |  |  |  |  |  |
|    | (1)予算の選択                                           |  |  |  |  |  |  |  |  |
|    | (2) 基本的な操作方法                                       |  |  |  |  |  |  |  |  |
|    | (3)各種入力方法 ※A~E は研究費・教材教具費共通                        |  |  |  |  |  |  |  |  |
|    | A. 学会参加費・学会年会費・・16 F. 用品費・機器備品費・・・・・・・20           |  |  |  |  |  |  |  |  |
|    | B. 通信運搬費 ・・・・・・・16 G. 業者への支払・・・・・・・・・・20           |  |  |  |  |  |  |  |  |
|    | C. 支払手数料・印刷製本費・・17 (G 特別研究助成・公的研究費・その他外部資金のみ)      |  |  |  |  |  |  |  |  |
|    | D. 消耗品費 ・・・・・・・・18 H. ゼミ等運営補助費・・・・・・・・21           |  |  |  |  |  |  |  |  |
|    | E. 図書資料費・図書費 ・・・・19 I. 実験実習費・・・・・・・・・・・・22         |  |  |  |  |  |  |  |  |
|    | (4)申請書の印刷・データの送信・申請書の提出(物品の検収)・・・・・・・・・・24         |  |  |  |  |  |  |  |  |
| 6. | 物品の調達申請・・・・・・・・・・・・・・・・・・・・・・・・・・・・・・・・・・・・        |  |  |  |  |  |  |  |  |
|    | (1) 予算の選択                                          |  |  |  |  |  |  |  |  |
|    | (2)-1.Web調達 ①購入先の選択 ②配送先の決定                        |  |  |  |  |  |  |  |  |
|    | ③購入先サイトでの操作 A) Amazon ビジネス ・・・・・・・・・・28            |  |  |  |  |  |  |  |  |
|    | B) 紀伊國屋書店 ・・・・・・・・・・・・・・・・30                       |  |  |  |  |  |  |  |  |
|    | C)たのめーる ・・・・・・・・・・・・・・・・32                         |  |  |  |  |  |  |  |  |
|    | (2)-2. (特別研究助成・公的研究費・その他外部資金のみ)事務部門発注申請 ・・・・・34    |  |  |  |  |  |  |  |  |
|    | (3) データの確認・送信 ・・・・・・・・・・・・・・・・・・・・・・・・・・・・・35      |  |  |  |  |  |  |  |  |

# 1. 【Dr.Budget】予算管理システムについて

(1) セッションタイムアウトについて

ログイン後、保存操作をしていない時間が連続して30分を超えるとセッションタイムアウトとなります。入力の際は、こまめに保存を行ってください。

(2) ID とパスワードについて

システムのID とパスワードは、KOMAnet ログインと共通です。 ※パスワードをお忘れの場合は、総合情報センターにてお問い合わせください。

(3)学外からの利用方法(アクセス)について

学外ネットワークからの接続も可能です。学外から利用される場合は、Virtual KOMAnet (VPN) 接続設定が必要です。以下、本学HPより設定方法のマニュアルをご参照ください。 本学HP 教職員専用サイト > 総合情報センター> サービス一覧> 学外からの KOMAnet への接続 (VirtualKOMAnet)

(4) システムメンテナンスについて

毎日、午前3時~システムメンテナンスのため、サービス停止します。(午前6時までに終了)

(5) ポップアップブロック解除について [申請書(PDF)表示不能な場合]

Dr.Budgetはポップアップ機能を使用するシステムです。

ポップアップブロックを解除のうえ、ご利用ください。

保存 ボタンまたは (保存+印刷 ボタンクリック後) 申請書をクリックした際、

≪通常の(ポップアップブロックされていない)状態≫ポップアップウィンドウ、または申請書(PDF) が表示されます。画面の裏側に、申請書 PDF が出力されている場合もありますので、ご注意ください。

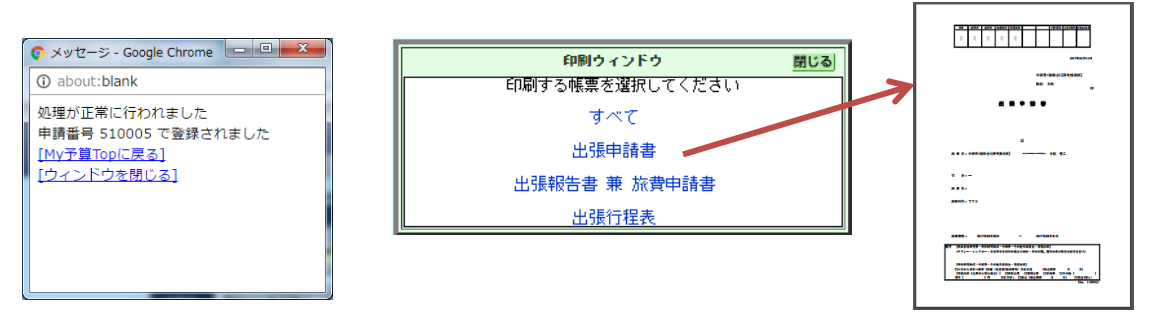

## ≪ポップアップブロックされている状態≫

画面に変化がなく、「送信済みです。しばらくお待ちください」とのメッセージが表示された場合は、 ポップアップブロックを解除する必要があります。

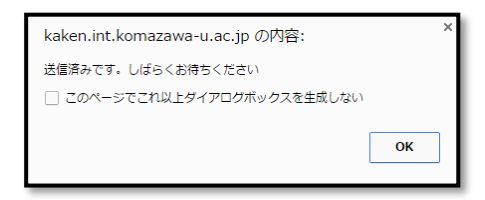

※ポップアップブロックの解除方法については、Dr.BudgetのTOP画面をご参照ください。

# 2. ログイン方法 • TOP 画面

#### (1) ログイン方法

①WWW ブラウザソフトを起動します。Dr.Budget のURL をアドレスバーに入力してEnter を クリックします。ログイン画面が開きます。下図は、Google Chromeの場合です。

【Dr.Budget アクセスURL】 http://budget.int.komazawa-u.ac.jp

(駒澤大学 HP>教職員専用ページにリンクがあります。)

②KOMAnet のユーザーID、パスワードを入力して、ログインボタンをクリックします。

| ログイン       |  |
|------------|--|
| KOMAnet ID |  |
| パスワード      |  |
| ログイン クリア   |  |

(2) TOP画面

認証されるとDr.BudgetTOP 画面へ遷移します。

| 2020年   <b>駒澤大学</b>   駒沢<br>(2) MY 予算 TOP | 太郎 様                                                                                                    | Dr. Budget |
|-------------------------------------------|----------------------------------------------------------------------------------------------------|------------|
|                                           | 保存・印刷時のポップアップブロック解除方法<br>Dr.Budget はポップアップ機能を使用するシステムです。<br>大変お手数ですが、ポップアップブロックを解除のうえ、<br>ご利用くださいますようお願い申し上げます。<br>【ポップアップブロック解除方法】 |            |
|                                           | Dr.Budget利用方法<br>「Dr.Budget操作マニュアル(研究費等共通・教員用)」は、<br>【マニュアル】ページ からご参照いただけます。<br>【旅費】50km圏内外判別図                                      |            |

① お知らせ等

随時お知らせが表示されますので、ご確認ください。また、「ポップアップブロック解除方法」 「マニュアル」「50km圏内判別図」等のDr.Budget利用に関する情報が表示されます。

MY 予算 TOP タブ

「MY 予算TOP」タブをクリックすると、ログインユーザーが保有している研究費等の予算が 一覧表示されます。

③ システム共通メニュー(右上「TOP」「マニュアル」「ログアウト」)

[Top] Dr.Budget TOP 画面に戻ります。 [マニュアル] 本マニュアルがPDF表示されます。 [ログアウト] Web システムからログアウトします。

④ 会計年度

会計年度(西暦)が表示されます。(例:2020年4月~2021年3月は「2020年」と表示) 初期値は当該年度となっており、クリックして年度を切り替えられます。 過年度については閲覧のみ可能(申請不可)です。

# 3. MY 予算 TOP 画面の確認方法

予算ごとの執行状況確認、研究費等の申請の入力を行うことができます。

#### (1)保留一覧

保留中の申請データー覧です。入力されている金額は予算残高から差し引かれています。

|                                                              |     |    | MY 3  | 予算 TOP   |                                                          |  |  |
|--------------------------------------------------------------|-----|----|-------|----------|----------------------------------------------------------|--|--|
|                                                              |     |    |       |          | 依頼番号明細複数行 非表示 ▼                                          |  |  |
| 保留一覧<br>この表は現在保留になっている執行明細です。「修正」または「送信」したい依頼書の詳細マークを押してくださし |     |    |       |          |                                                          |  |  |
|                                                              | ¥≇⊞ | 状況 | 日付    | 依頼N0-行   | 子算目的〉子算種別〉学部・部署〉学科〉代表/分担〉配分先                             |  |  |
| 一伝                                                           | 票   | 入  | 03/03 | 110055-1 | 科研費(補助金)[内線9125] 基盤B> 文 > 歴史> 分担(学外> (東大)2016-2019/駒沢 太郎 |  |  |
| 調                                                            | 達   | Л  | 03/03 | 110057-1 | 科研費(補助金)[内線9125] 基盤B> 文 > 歴史> 分担(学外> (東大)2018-2019/駒沢 太郎 |  |  |
| 旅                                                            | 費   | 返  | 03/03 | 110058-1 | 科研費(補助金)[内線9125] 基盤B>文 > 歴史>分担(学外>(東大)2016-2019/駒沢 太郎    |  |  |
| 一伝                                                           | 票   | 否  | 03/03 | 120100-1 | 科研費(基 金)[内線9125] 基盤C> 文 > 歴史> 代表> 2015-2017/駒沢 太郎        |  |  |
| ∎ [∦                                                         | 犬況  | 欄  | の表    | 示につ      |                                                          |  |  |

否 不適切な申請内容等の場合を表します(内容確認後、削除いただいて問題ございません)

※「詳細」欄の「伝票」「旅費」などをクリックすることで、申請内容を確認・修正ができます。 ※「返」「否」については状況欄をクリックして、各担当部署からのコメントを確認してください。

#### (2) 残高一覧

ログインユーザーが保有している研究費等の、予算額、執行額、予算残高の一覧です。 各種出張は予算額O円(残高マイナス)表示ですが、申請可能です。

| 残高一覧(支出)<br>利用できる子編研るの・覧です。使用希望子気 | ▶ 収入の一覧を見る 뢎 明細ダウ<br>● 音入力マークを押してください。 執行一覧を見るには「CHECK」を押してください。 | א-םעי   | -覧ダウンロード |         |
|-----------------------------------|------------------------------------------------------------------|---------|----------|---------|
| 依頼書入力 執行明                         | 田 予算目的>予算種別>学部・部署>学科>代表/分担>配分先                                   | 支出子算額   | 支出執行額    | 支出子算残   |
| 調達 伝票 旅費 仮払 🔶 CHI                 | ₭ 特別研究助成[研究支援係]9710> 個 人 研 究> 文 学 部> 歴史> 代表> 駒沢 太郎               | 500,000 | 0        | 500,000 |
|                                   | 【特別研究助成[研究支援係]9710 計】                                            | 500,000 | 0        | 500,000 |
| 調達 伝票 旅費 仮払 🔶 CHI                 | ※ 教員教育研究費[研究支援係]9710>教員教育研究費> 文 学 部> 歴史> > 駒沢 太郎                 | 420,000 | 105,615  | 314,385 |
|                                   | 【教員教育研究費[研究支援係]9710 計】                                           | 420,000 | 105,615  | 314,385 |

|   | 依頼書入力 | 調達 Web 調達 (Amazon ビジネス、紀伊國屋書店、たのめーる) 等、<br>物品調達の申請を行います |
|---|-------|---------------------------------------------------------|
| 1 |       | 伝真教員の直接発注物品や学会参加費などの入力・印刷を行います                          |
|   |       | 旅費 旅費の事前申請・事後報告書の入力・印刷を行います                             |
|   |       | 仮払教員は使用しません                                             |
| 2 | 執行明細  | ▶CHECK をクリックすると執行明細一覧が表示されます ⇒ (3)参照                    |
| 3 | 支出予算残 | 各予算ごとの残額の確認には、予算行ごとの金額を参照ください。                          |

## (3)執行明細一覧 **→ CHECK** の確認方法

ログインした時点で入力されているデーター覧が表示されます。

| 残高一覧(支出)            |                               |
|---------------------|-------------------------------|
| 刈用できる予算残高の→覧です。使用希望 | 22予算の依頼書入力マークを押し <sup>、</sup> |
| 依頼書入力               | ±h ∕⊒ ₽B 800                  |
| 調達 伝票 旅費 仮払         | CHECK 科研費(補助金)[[              |
| 調達 伝票 旅費 仮払         | VECK 料研費(基金)[[                |

| 執行明細一覧(   | (支出) | 科研費(補助金)[内線3125]> 基盤B> 文 > 歴史> 分担(学外> (東大)2016-2019/駒沢 太郎 |          |       |       |        |
|-----------|------|-----------------------------------------------------------|----------|-------|-------|--------|
| (1):## (2 | 状況   | 日付                                                        | 依頼N0-行   | 実行区分  | 3 支払日 | 支出金額   |
| 伝票        | Л    | 03/03                                                     | 110055-1 | 教職員口座 |       | 3,000  |
| 調達        | 承    | 03/03                                                     | 110057-1 | 調達申請  |       | 25,000 |
| 旅費        | 返    | 03/03                                                     | 110058-1 | 教職員口座 |       | 6,000  |
| 伝票        | 否    | 03/03                                                     | 110059-1 | 教職員口座 |       | 5,000  |
| 伝票        | 完    | 03/03                                                     | 110060-1 | 業者振込  |       | 3,000  |

#### ■「執行明細」の画面について

| 1 | 詳細  | クリックすると、入力画面の内容を表示します。                    |
|---|-----|-------------------------------------------|
|   |     | (『入』以外は申請内容の変更はできません)                     |
|   | 状況  | 『完』執行額が確定しているデータ                          |
|   |     | 『入』入力・保存のみ(送信されていない)保留データ(旅費は事前申請中データを含む) |
| Ô |     | 『承』支払いに向けて各担当部署で処理中のデータ                   |
|   |     | 『返』修正が必要なため、返却中のデータ                       |
|   |     | ※ 修正後、改めて送信してください                         |
|   |     | 『否』不適切な申請にて否認されたり、発注後にキャンセルがあったデータ        |
| 3 | 支払日 | 各担当部署で処理が終わり、支払が確定すると、支払日を確認できます。         |

#### (4)執行額・予算残が更新されるタイミング(研究費・ゼミ費等)

| 教員が Dr.Budget に入力するもの       |             |
|-----------------------------|-------------|
| (Web 調達(Amazon ビジネス、紀伊國屋書店、 | 入力作業を行った時点  |
| たのめーる))含む)                  |             |
| 紙様式での申請(支払報酬料、学内利用料等)       | 提出後約 10 日以内 |
| (特別研究助成・公的研究費・その他外部資金のみ)    |             |
| アルバイト(時給・給与)                | 五月4日/210日以内 |

※上記反映時期は目安としてご参照ください。

※Amazon ビジネスは、クーポン価格・割引等が事後に適用される場合があります。

※紀伊國屋書店は、未発売の書籍など、価格が変動する場合があります。また、学内の紀伊國屋書 店と同様に、Web 調達の紀伊國屋書店でも和書 10%割引でご購入いただけます。

※ ※**えたのめ-3** は消費税を加算した金額が反映されますが、発送確定時に税抜価格の合計金額に 対して消費税を計算されるため、1円単位の誤差が生じる場合があります。

# 4. 出張の申請 旅費 (教員自身の国内出張・国外出張)

※旅費は、「駒澤大学旅費規程」に基づき、支給いたします。

# (1) 出張の事前申請(出発前) 提出場所:学部学科事務室

a)申請する予算の「旅費」ボタンをクリックします(選び間違いにご注意ください)

| 残高一覧(支出)                                                         |       |                                                 | ▶収入の一覧∜     |  |  |  |  |  |
|------------------------------------------------------------------|-------|-------------------------------------------------|-------------|--|--|--|--|--|
| 利用できる予算残高の一覧です。使用希望予算の依頼書入力マークを押してください。執行一覧を見るには「CHECK」を押してください。 |       |                                                 |             |  |  |  |  |  |
| 依頼書入力                                                            | 執行明細  | 予算目的> 予算種別> 学部・部署> 学科> 代表/分担                    | > 配分先       |  |  |  |  |  |
| 調達 伝票 旅費 仮払                                                      | CHECK | 科研費(補助金)[内線9125]> 基盤B> 文 > 歴史> 分担(学外> (東大)2016  | -2019/駒沢 太郎 |  |  |  |  |  |
|                                                                  |       |                                                 | 【科研費(補助金)[内 |  |  |  |  |  |
| 調達 伝票 旅費 仮払                                                      | CHECK | 科研費(基 金)[内線9125]> 基盤C> 文 > 歴史> 代表> 2015-2017/駒沢 | 太郎          |  |  |  |  |  |
|                                                                  |       |                                                 | 【科研費(基 金)[内 |  |  |  |  |  |
| 調達 伝票 旅費 仮払                                                      | CHECK | 教員教育研究費[内線9710]> 教員教育> 文 > 歴史> > 駒沢 太郎          |             |  |  |  |  |  |
|                                                                  |       |                                                 | 【粉目粉在研究典「広  |  |  |  |  |  |

#### b)必要項目の入力

の部分は入力必須項目です。 [\_\_\_\_] は必要に応じて使用します。

| MY 予算 TOP 調達入力 伝票入力 旅費入力 仮払入力 執行明細                                                                  |                                                                                              |
|----------------------------------------------------------------------------------------------------|----------------------------------------------------------------------------------------------|
| 旅費入力         料研費(差 金) [研究推進係]> 差盤 C> 文 > 歴史> 代表> 2015-2017/         新規           範形 大師         通去参照 |                                                                                              |
| 依頼番号 依頼日 2017/03/10 実行区分 教職員□座▼                                                                     |                                                                                              |
| 出張期間 2017/10/04 ~ 2017/10/07 日数 3 泊 4 日 機内泊数 1 泊                                                    |                                                                                              |
| → 算料研費(基金)[研究推進係] 検索 学会 検索                                                                          |                                                                                              |
| 依赖者 <b>狗</b> 沢 太郎 检索 出張種別 检索                                                                        |                                                                                              |
| 出張先 京都大学(京都市)                                                                                       |                                                                                              |
| 出張目的 研究協力者との打合わせのため。 「顧告」                                                                           |                                                                                              |
|                                                                                                    |                                                                                              |
|                                                                                                    |                                                                                              |
|                                                                                                    | 行程表の入力                                                                                       |
|                                                                                                    | ※国外出張及び1週間以上                                                                                 |
|                                                                                                    |                                                                                              |
| 詳細: 有 行程表: 無 回数:                                                                                    | の国内出張のみ人力                                                                                    |
|                                                                                                    |                                                                                              |
|                                                                                                    |                                                                                              |
| 0 路線探索         方すはなと         手入力金額表示         距離         0.0 Km                                      |                                                                                              |
| 経路                                                                                                  | / 経路を確認したり、                                                                                  |
|                                                                                                    | 予算管理のために                                                                                     |
|                                                                                                    | 事がにしたして                                                                                      |
|                                                                                                    | 争前に入力して                                                                                      |
| ● ● ● ● ● ● ● ● ● ● ● ● ● ● ● ● ● ● ●                                                               | おくことも可能                                                                                      |
|                                                                                                    |                                                                                              |
|                                                                                                    |                                                                                              |
| 승타 12000                                                                                            |                                                                                              |
|                                                                                                    | 「「一」「一」「「「」」「「」」「「」」「「」」「」」「「」」「」」「」」「「」」」「」」「」」「」」「」」「」」「」」「」」「」」」「」」」「」」」「」」」「」」」「」」」「」」」」 |
| 合計 12,000                                                                                           | 削除する機能です。ご注意ください。                                                                            |
| 添付 保存 保存+印刷 キャンセル                                                                                   |                                                                                              |
| 削除 添付ファイル名                                                                                          | 送付したファイルを                                                                                    |
|                                                                                                    |                                                                                              |
| 心亜に広じて、白山様式で作成された行和主め極業山間の会加来を築                                                                     | 添付 保存 取り消したい場合は、                                                                             |
| 必安に心しし、日田塚氏でIFIXで4いに17任衣や技夫田族の参加有名溥、                                                                |                                                                                              |
| 現地の活動を示す証憑書類等を添付する事が可能です。                                                                           | Dr.Budget 「保存」をクリック                                                                          |
| 領収書等の原本提出が必要な書類は添付しないようご注意ください。                                                                     |                                                                                              |
|                                                                                                    | してくたさい。                                                                                      |
|                                                                                                    |                                                                                              |

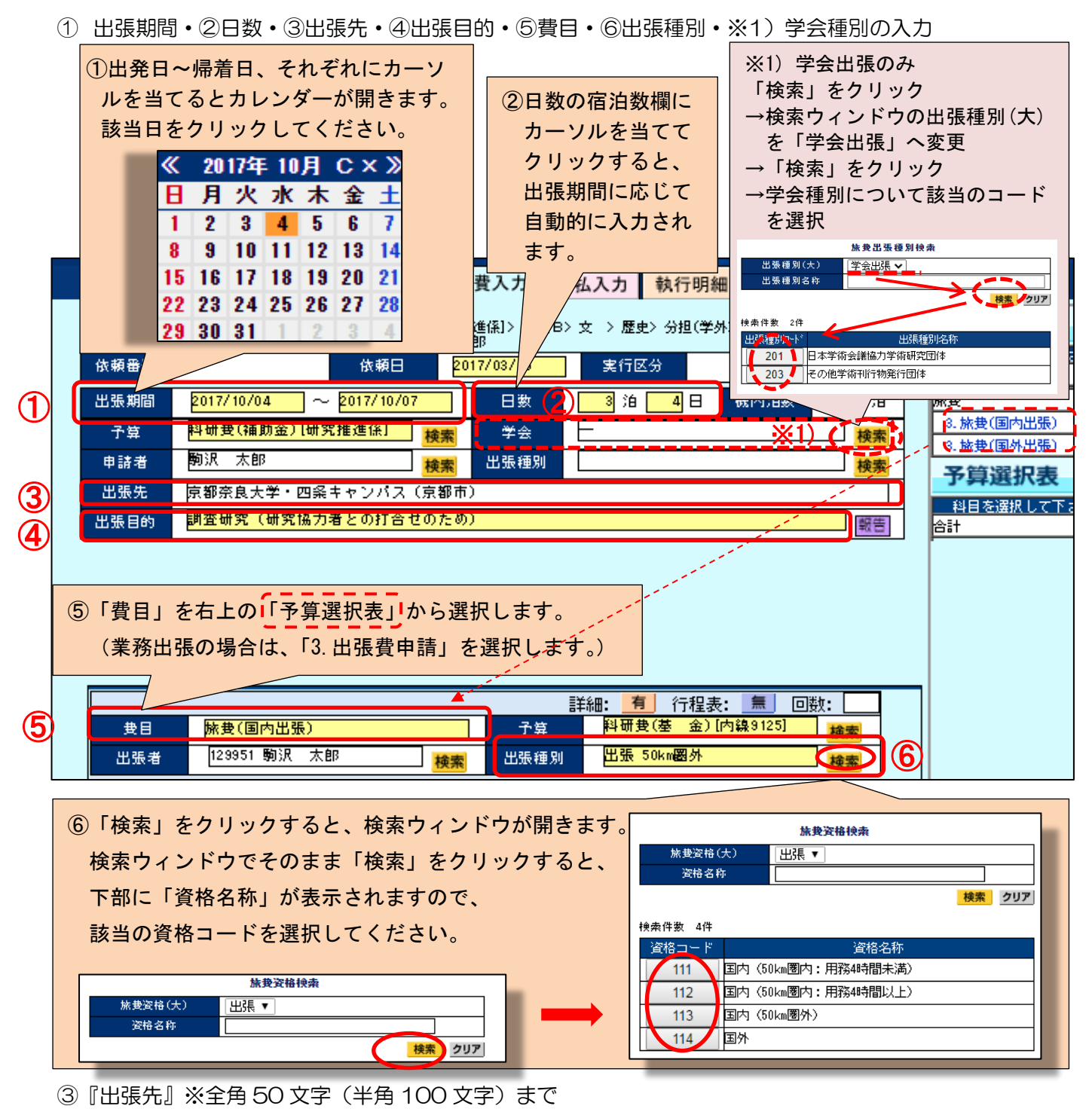

\*出張先が複数ある場合は、文字数範囲内で主な主張先を列挙してください。

■国内:<u>出張先<大学・企業等></u>及びと<u>市町村名(括弧書き)</u>で入力してください。
 ※キャンパスが複数ある大学はキャンパス名まで入力してください。
 (例)西南学院大学(福岡市)、同志社大学今出川キャンパス(京都市)など
 ■国外:<u>出張先<大学・企業等></u>及びと<u>国名(括弧書き)</u>で入力してください。
 (例)フランス国立図書館(フランス)など

④『出張目的』※全角40文字… 概要のみ、簡潔にご入力ください。

(授業出張のみ)<u>科目名、</u>括弧書きで<u>出張目的を概要のみ</u>簡潔に入力してください。

貸切バスを利用する場合は、出張目的に「貸切バス利用」と入力してください。

(教職・資格実習出張のみ)<u>実習名と実習指導の対象となる学生氏名と学生番号</u>を入力してください。

| (ア) (イ)                         | 行程表ウィンドウ                                                                | (国外および1週間以上の国内出張の場合) | ※移動日のみ記載                                                   | 閉じる                       |
|---------------------------------|-------------------------------------------------------------------------|----------------------|------------------------------------------------------------|---------------------------|
| 日付交通機関                          | (ウ) 出発地 (駅名)                                                            | (工) 到着地(駅名)          | (才)都洗                                                      |                           |
|                                 | т                                                                       |                      |                                                            |                           |
|                                 | •                                                                       |                      |                                                            |                           |
|                                 | 1                                                                       |                      |                                                            |                           |
|                                 |                                                                         |                      | 詳細: 有 行程表: 無 @                                             |                           |
|                                 | 岐舟(国内出張)                                                                | - 予算                 | 料研費(基金)[内線9125]                                            | 検索                        |
| 世日<br>出張者                       | 129951 駒沢 太郎                                                            |                      | 出張 50km圈外                                                  | 検索                        |
| 世目       出張者       金額           | 加強         加強           129951 駒沢 太郎         0           路線探索         0 | 検索出張種別               | 出張 50km國外       手入力金額表示                                    | <mark>検索</mark><br>0.0 Km |
| 世目            出張者            金額 | 129951 駒沢 太郎<br>0 路線探索                                                  | 検索<br><i> </i>       | <ul> <li>出張 50km國外</li> <li>手入力金額表示</li> <li>距離</li> </ul> | <mark>検索</mark><br>0.0 Km |

⑦行程表の入力 ※国外出張及び1週間以上の国内出張のみ入力

(ア)『日付』… カーソルを当てるとカレンダーが開きますので、実際の移動日を選択してください。 宿泊先が変更となるような移動日のみを入力してください。

移動1日つき1行を入力してください。

(イ)『交通機関』…「鉄道」「航空機」「バス」「その他」「同復路」

▼をクリックし、プルダウンから交通機関を選択してください。

複数交通機関を使用する場合は、主な交通機関を選択してください。

なお、往復の経路が同一の場合は、往路は(ア)~(カ)を入力し、

復路は(ア)、(イ):「同復路」、(カ)のみの選択でも結構です。

- (ウ)『出発地(駅名)』… 実際に出発する駅名を入力してください。(駒沢大学駅、自宅最寄り駅など) 経由地を補記していただくことも可能です。
- (エ)『到着駅(駅名)』… 出張先の最寄り駅(バス停、空港名)を記入してください。
- (才)『宿泊先』
- (力)『用務無』… 移動のみで用務が無い日にチェックしてください。

日当の確認を行いますので、チェック漏れのないよう入力してください。

※2)ファイルの添付・・・学会開催通知・学生帯同名簿等は、ファイルを添付いただくか、プリント

アウトし、出張申請書とご提出ください。

(授業出張のみ)参加者名簿・日程表、しおり等(保険適用のため)はファ イル添付いただくか、プリントアウトし、出張申請書とご提出ください。

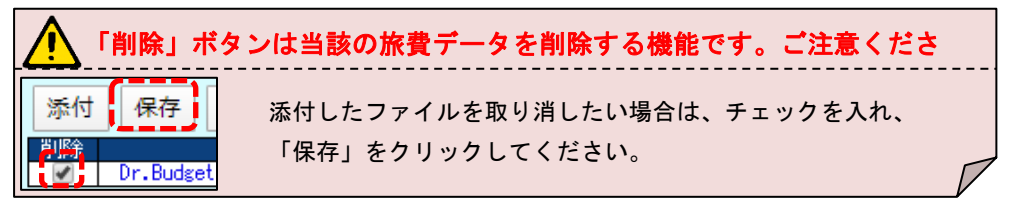

⑧「保存+印刷」をクリックし、入力データの保存及び出張申請書を印刷します

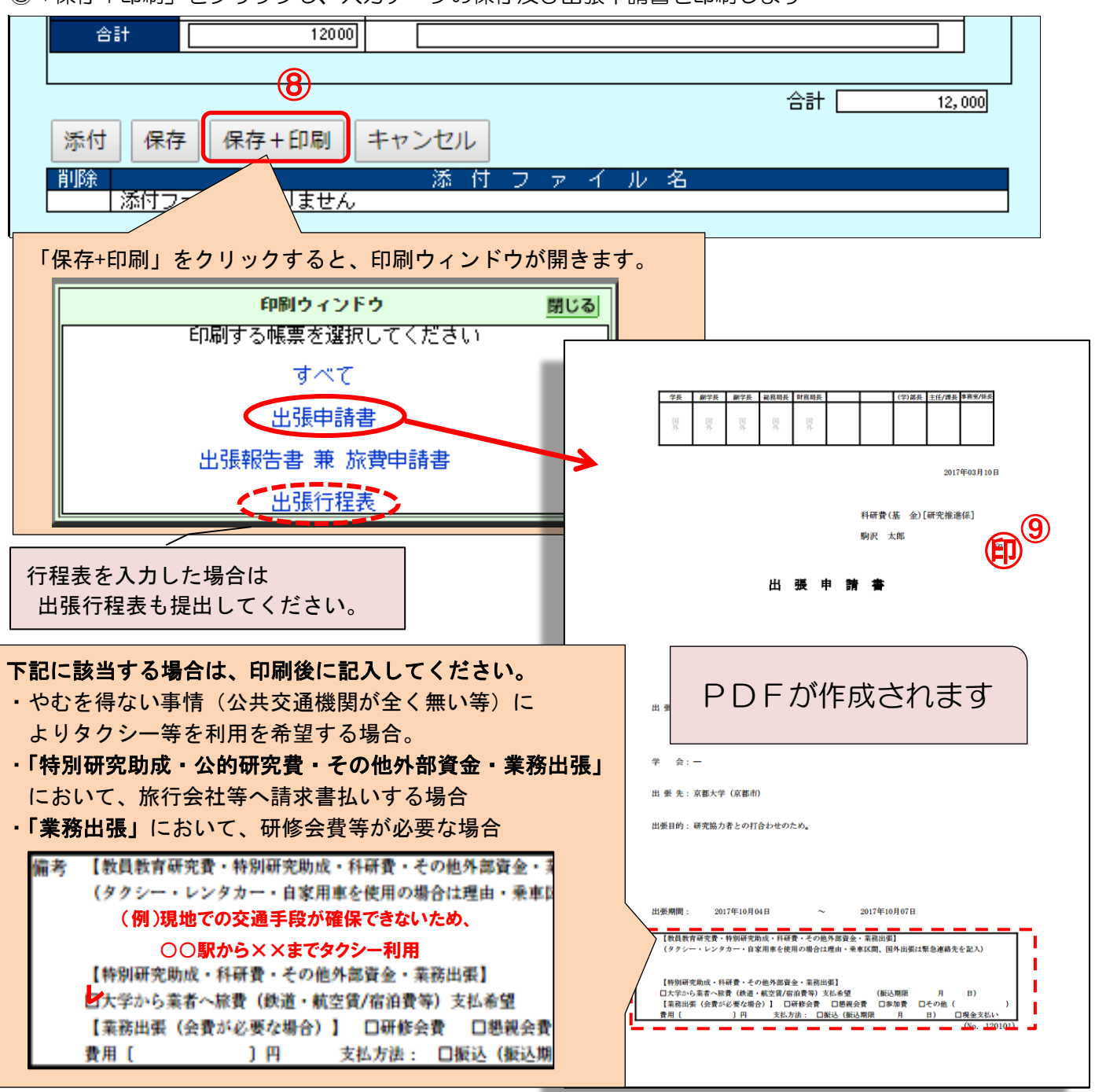

⑨出力されたPDFをプリントアウトし、教員自身の印鑑を押印のうえ<u>学部学科事務室へ</u>ご提出くださ

い。(学部学科事務室にある提出専用青色クリアファイルに入れてください。)

## 【事前申請時の注意事項】 ※データ送信はしないでください。

| 해보 %         0           승타         12000     |                        |                                                   |
|-----------------------------------------------|------------------------|---------------------------------------------------|
| 添付     保存     保存+印刷       削除     添付ファイルはありません | キャンセル<br>満 付 フ ァ イ ル 名 | PDFの出力が完了すると<br>「送信」ボタンが表示されますが、<br>事前申請では使用しません。 |

#### (2) 出張の事後報告(帰着後7日以内を目処) 提出場所:学部学科事務室

a)出張報告を行う申請を選択します

|                                                         |                                                         | Тора                             | パスワー  | F変更   メールアドレス  |
|---------------------------------------------------------|---------------------------------------------------------|----------------------------------|-------|----------------|
| 2015年<br>MY 予算 TOP                                      | <b>テスト546-51</b>   狗沢 入郎 権                              | 「保留一覧」から、事前申請時<br>保存した出張申請を選択します | :     | <i>u</i>       |
| <b>保留一覧</b> この                                          | 表は現在保留になっている                                            | 旅費 をクリックします。                     |       |                |
| 詳細 状況 日付 依頼NO-行                                         | #目的> 予算種別> 学                                            | 部・部署> 学科> 代表/分担> 配分先             | 実行区分  | 摘要 1           |
| 📄 伝票 入 03/03 110055-1科                                  | 研費//研究推進係] 基盤B> 文 >                                     | ·歴史> 分担(学外> (東大)2016-2019/駒沢 太郎  | 教職員口座 |                |
| □ 旅費 返 03/03 110058-14                                  | 百(補助金)[研究推進係] 基盤B> 文 >>>>>>>>>>>>>>>>>>>>>>>>>>>>>>>>>> | ·歴史> 分担(学外> (東大)2018-2019/駒沢 太郎  | 教職員口座 |                |
| □ 伝票 否 03/03 1 009-1科                                   | 研費(補助金)[研究推進係] 基盤B> 文 💈                                 | ·歴史> 分担(学外> (東大)2016-2019/駒沢 太郎  | 教職員口座 |                |
|                                                         | 明貴(基 金)[明究推進係] 基盤の) 大 >                                 | 歴史》代表》2015-2017/新潟、大郎            |       |                |
| <u>旅費</u> 入 03/10 120101-1科                             | 研費(基 金)[研究推進係] 基盤C> 文 💈                                 | · 歴史> 代表> 2015-2017/駒沢 太郎        | 教職員□座 | 京都大学(京都市)      |
| 残高一覧(支出)<br>利用できる子菜残高の一覧です。使用希                          | 望子算の依頼書入力マークを押してください。                                   | 執行一覧を見るには「CHECK」を押してくたさい。        | ▶収入の  | 〕一覧を見る 🔸 明細ダウ: |
| 依頼書入力                                                   | 執行明繒                                                    | 予算目的〉予算種別〉学部・部署〉学科〉代表/分担〉配ら      | 分先    |                |
| 200 http://www.com/com/com/com/com/com/com/com/com/com/ |                                                         |                                  |       |                |

※事前申請で誤って「送信」した場合、データを返送しますので担当係 (裏表紙参照)までご連絡ください。

| 2016年          | テスト環境   駒沢太郎 様                                                                                                    |   |
|----------------|----------------------------------------------------------------------------------------------------|---|
| MY 予算 TOF      | 調達入力 伝票入力 旅費入力 仮払入力 執行明細                                                                                                  |   |
| 旅費入力           | 料研要(基_金)[研究推進係]> 基盤 C> 文 → 歴史> 代表> ● コピー ● 修正 ● 開                                                                         | ž |
| 依頼番号           | 120101 依頼日 2017/03/10 実行区分 教職員口座▼                                                                                         |   |
| 出張期間 2         | 17/10/04 ~ 2017/10/07 日数 3 泊 4 日 機内泊数 0 泊                                                                                 |   |
| 子算 👭           | 研费(基金)[研究推進係] 校案 学会 <b>校</b> 案                                                                                            |   |
| 依頼者            | ·P 大和 U25 / #01 技索                                                                                                    |   |
| 出張先 報          | 告時はこの項目の入力は不要です。                                                                                                    |   |
| 出張目的           | 前申請の内容に変更があった場合のみ、                                                                                                    |   |
| 蒙              | 当時所を修正してください。                                                                                                    |   |
| **             |                                                                                                    |   |
|                |                                                                                                    |   |
|                |                                                                                                    |   |
|                | 詳細: 🧧 行程表: 💻 回数: 2                                                                                                    | ٦ |
| 世日 [           | ★ (国内出張) 予算 料研費(基金) (研究推進係) ★ ★                                                                                           |   |
| 出張者            | 検索 出張種別 出張 50km國外 検索                                                                                                    |   |
| 金額             | 路線探索                                                                                                    |   |
| \$至 <b>3</b> 8 |                                                                                                    |   |
| 根拠             |                                                                                                    |   |
|                |                                                                                                    |   |
| 小計             | тана<br>1911 — 1912 — 1912 — 1912 — 1912 — 1912 — 1912 — 1912 — 1912 — 1912 — 1912 — 1912 — 1912 — 1912 — 1912 — 1912 — 1 |   |
| 宿泊料            | 0                                                                                                    |   |
| 日当             | 12000                                                                                                    |   |
| 調整額            |                                                                                                    |   |
| 合計             | 12000                                                                                                    |   |
|                | 수타 12 000                                                                                                    |   |
| 添付 厚友          |                                                                                                    |   |
|                |                                                                                                    |   |
| 添付フ:           |                                                                                                    |   |

①出張報告の入力

| 旅費入力 | り<br>料研費(補助金)[研究推<br>大)2016-2019/駒沢 太 | 進係]>基盤 B:<br>郎 | > 文 > 歴史> 分担(学) | 新規<br>外>(東 過去参照 |  |  |
|------|---------------------------------------|----------------|-----------------|-----------------|--|--|
| 依頼番号 | 依頼日 20                                | 17/03/15       | 実行区分            | 教職員□座▼          |  |  |
| 出張期間 | 2017/10/04 ~ 2017/10/07               | 日数             | 3 泊 4日          | 機内泊數 📃 泊        |  |  |
| 予算   | 料研サ(補助金)[研究推進係] 検索                    | 学会             | _               | 検索              |  |  |
| 申請者  | 駒沢 太郎 <mark>検素</mark>                 | 出張種別           |                 | 検索              |  |  |
| 出張先  | 京都奈良大学・四条キャンパス(京都市)                   | )              |                 |                 |  |  |
| 出張目的 | 調査研究(研究協力者との打合せのため) 職害                |                |                 |                 |  |  |

「報告」をクリックすると出張報告ウィンドウが開きます。

出張報告(160文字以内/4行以内) 開じる 出張時の報告内容を具体的に記入してください。出張が複数日にわたる場合、可能な限り日付ごとの用務内 容を記入してください。なお、入力文字数の上限(全角160文字)を超えて報告する場合は、別紙(様式自 由)を作成のうえ添付してください。

(出張模擬講義のみ)特記すべき事項がある場合、KONMA>文書管理>入学センターフォルダ内の 「出張模擬講義報告書」(Excel)にご記入の上、入学センターに提出してください。

## ※(仮払済の場合)②~⑥は仮払分を除き、追加申請の旅費のみご入力下さい。

②「駅すぱあと」を利用した出張経路及び交通費の入力

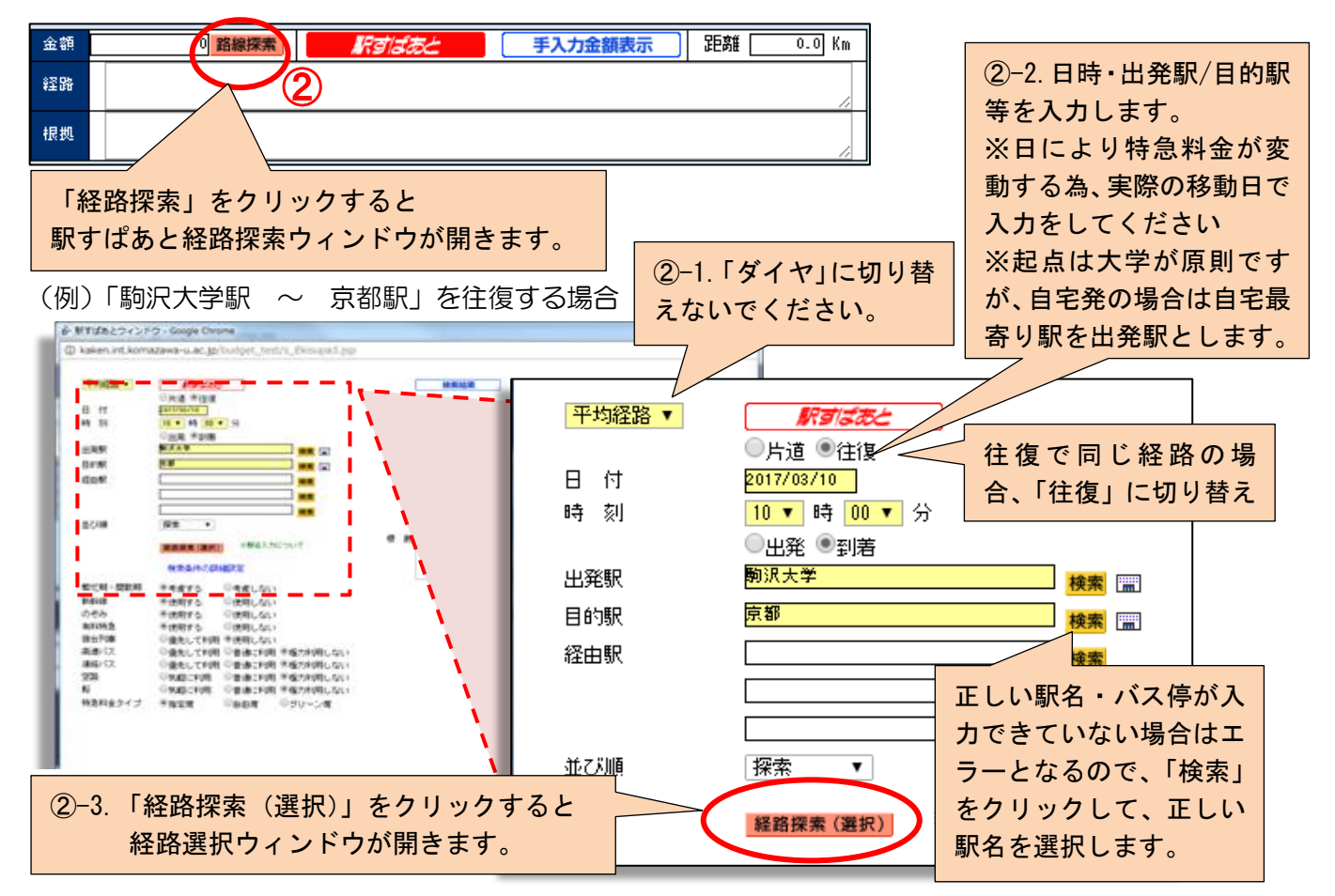

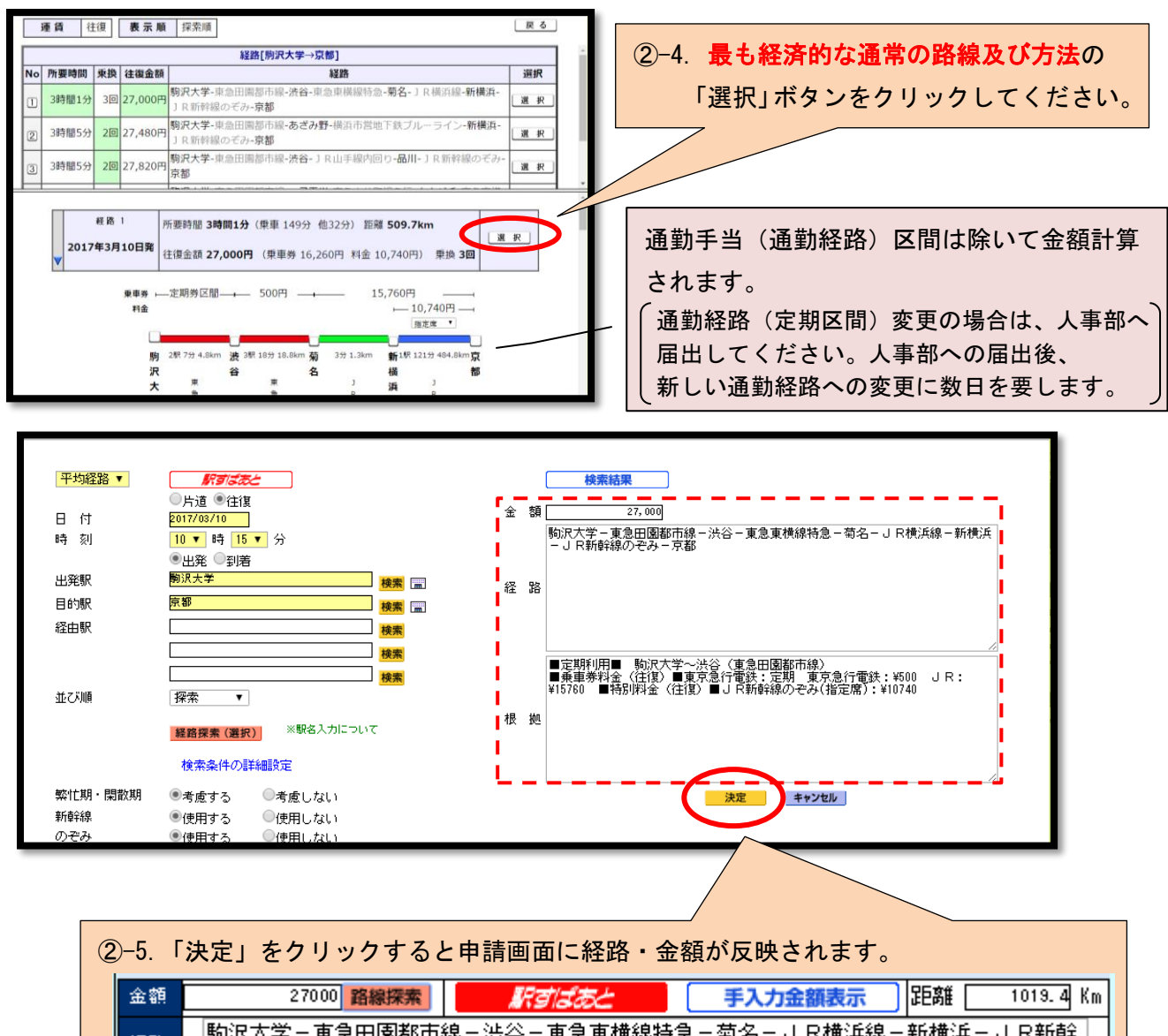

| 根拠<br>■定期利用■ 駒沢大学〜渋谷(東急田園都市線)<br>■乗車券料金(往復)■東京急行電鉄:定期 東京急行電鉄:¥500 JR:¥15760 ■特 | 経路 | きそうかいていた。<br>いて、「「「「「」」」、「「」」」、「「」」、「「」」、「」」、「」」、「」」、「                   |  |
|--------------------------------------------------------------------------------|----|--------------------------------------------------------------------------|--|
|                                                                                | 根拠 | ■定期利用■ 駒沢大学〜渋谷(東急田園都市線)<br>■乗車券料金(往復)■東京急行電鉄:定期 東京急行電鉄:¥500 JR:¥15760 ■特 |  |

※単なる往復ではない場合などは、②の手順を複数回行い、複数の経路を追加することができます。 その場合、「決定」クリック時にポップアップメッセージが表示されますので、「OK」をクリックして 追記してください。(なお、「キャンセル」をクリックすると上書きされます。)

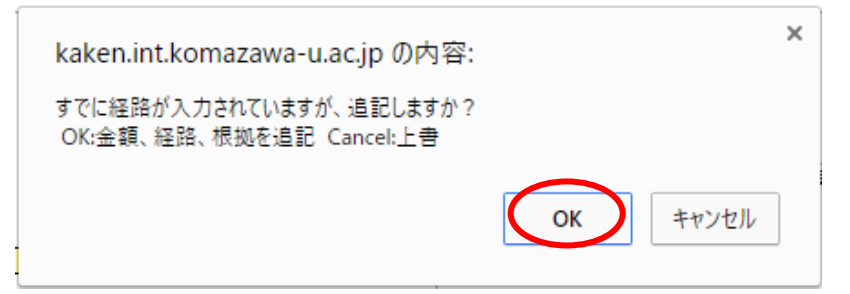

③領収書等をもとに出張経路・交通費を入力する場合(「駅すばあと」を利用できない交通費の入力) ※「駅すばあと」で完結する場合は操作不要です。
(3)

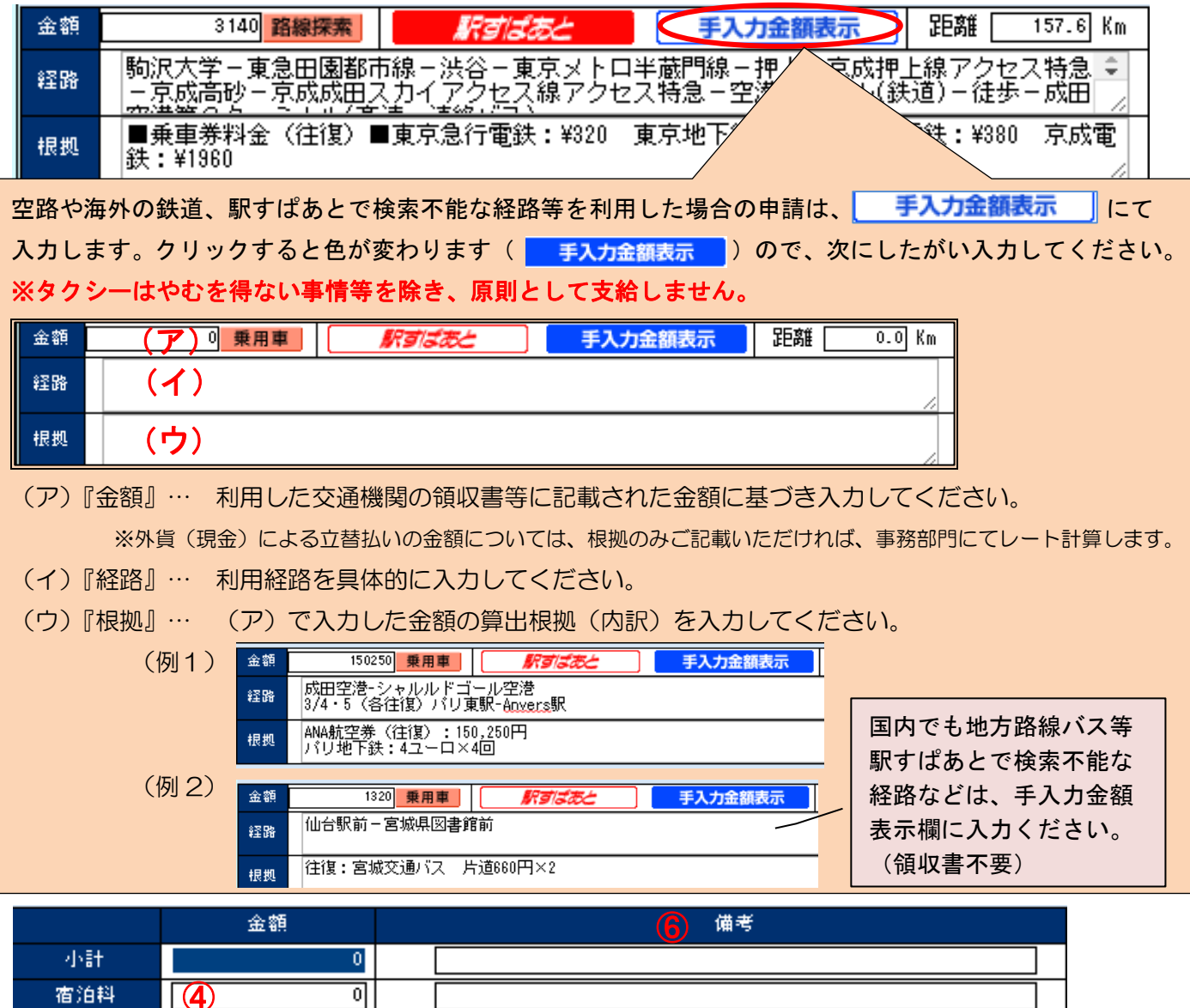

| 但)日村 | <b>(4)</b>       |   |
|------|------------------|---|
| 日当   | <b>(5)</b> 12000 |   |
| 調整額  | 0                |   |
| 合計   | 12000            |   |
|      |                  | 1 |

④『宿泊料』… 領収書記載の金額に基づいて入力してください。

1 泊あたりの金額が支給上限額を超える場合は、支給上限額で入力してください。

⑤『日当』… 日当は、全行程のうち、「用務日のみ」支給されます。(移動日は対象外)
 事前申請時の入力結果により、旅費規程に基づいた金額が自動入力されていますが、
 全日数で計算されているため、用務の無い日があった場合は、修正が必要です。
 (例)国外出張6泊7日のうち、用務は4日間であった場合

(旅費規程に基づく日当は、¥8,000×4日間=¥32,000 ←支給範囲) 日当を申請される場合、備考欄に用務日数(「用務●日)」と入力してください。

⑥『備考』… 旅費規程の支給範囲内であれば金額を調整していただいても構いません。 その際は備考欄に算出根拠を記入してください。(例)「日当不要」「打切申請」など ⑦「保存+印刷」をクリックし、入力データの保存及び出張報告書を印刷します。

※)ファイルの添付・・・出張先で入手した現地研究活動証明となる書類等は、ファイルを添付いただ くか、プリントアウトし、出張報告書とご提出ください。

(授業出張のみ) 50km 圏内:用務4時間以上の場合は、用務時間がわかる証憑書類(予定表等)ファイルを添付いただくか、プリ

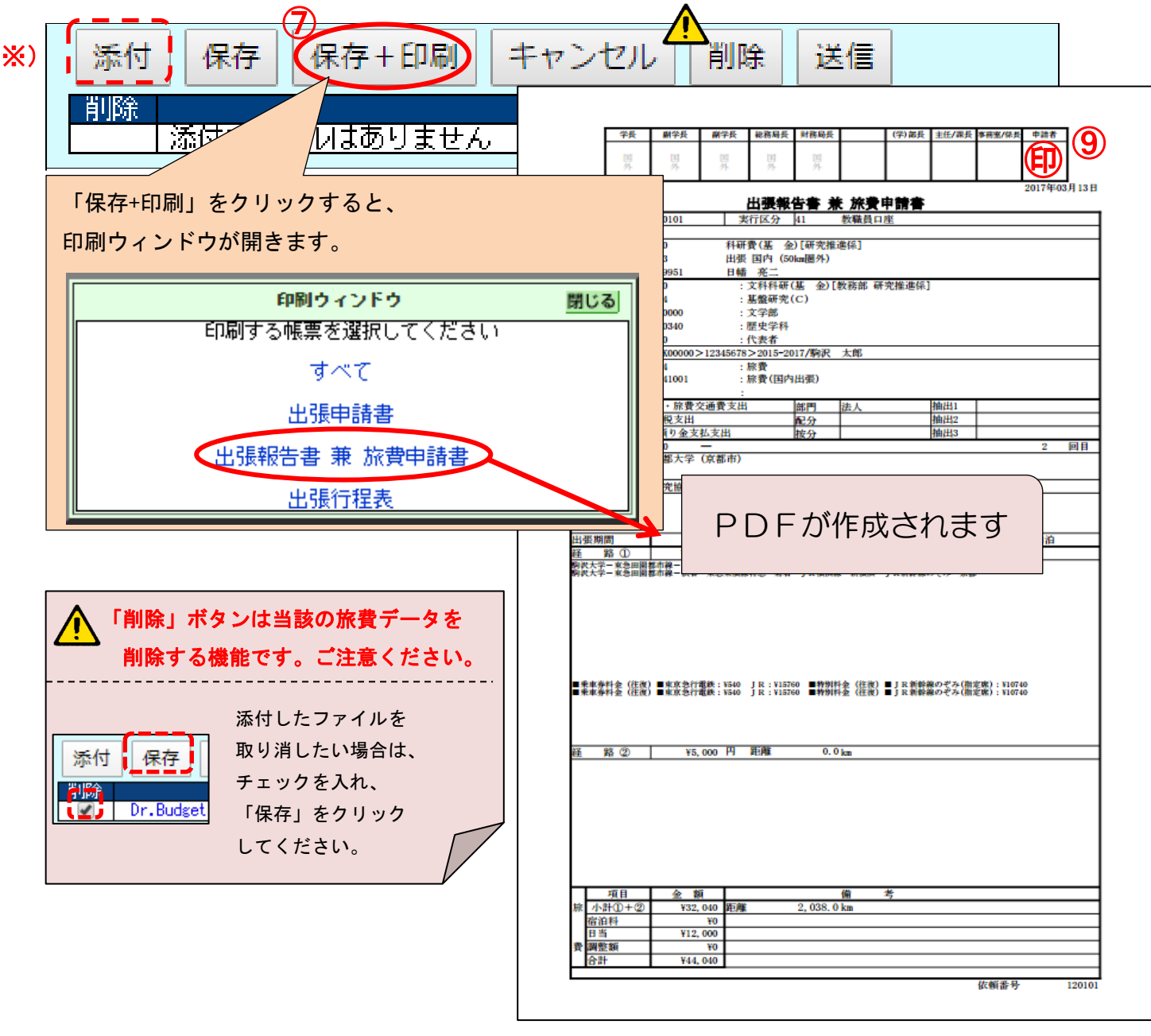

ントアウトし、出張報告書とご提出ください。

⑧出張報告書を印刷したら、「送信」をクリックして完了します。

| 添付保  | 存保存+印刷     | キャンセル | 削除 | 送信 | 8 |
|------|------------|-------|----|----|---|
| 削除   |            | 添付    | ファ | イル | 名 |
| - 添付 | ファイルはありません | v     |    |    |   |

⑨印刷した報告書に教員自身の印鑑を押印のうえ、証憑書類と一緒に<u>学部学科事務室へ</u>ご提出ください。 (学部学科事務室にある提出専用青色クリアファイルに入れてください。)

# 5. 出張以外の申請 (Web 調達除く) 伝票 提出場所:受付検収窓口

※Web調達(Amazon ビジネス、紀伊國屋書店)の場合は、P.25参照

(1)予算の選択

申請する予算の「伝票」ボタンをクリックします。(予算の選び間違いにご注意ください。)

| 残高一覧(                                                            | 支出   | )  |   |       |                                                 | ▶ 収2      | 人の一覧を |
|------------------------------------------------------------------|------|----|---|-------|-------------------------------------------------|-----------|-------|
| 利用できる予算残高の一覧です。使用希望予算の依頼書入力マークを押してください。執行一覧を見るには「CHECK」を押してください。 |      |    |   |       |                                                 |           |       |
| 依                                                                | 頼書入力 | t  |   | 執行明細  | 予算目的>予算種別>学部・部署> 学科>代表/分批                       | 월〉配分先     |       |
| 調達伝                                                              | 票 旅  | 費仮 | 払 | CHECK | 科研費(補助金)[内線9125]> 基盤B> 文 > 歴史> 分担(学外> (東大)201   | 8-2019/駒沢 | 太郎    |
|                                                                  |      |    |   |       |                                                 | 【科研費(補助   | 功金)[内 |
| 調達                                                               | 票 旅  | 費仮 | 払 | CHECK | 科研費(基 金)[内線9125]> 基盤C> 文 > 歴史> 代表> 2015-2017/駒沢 | 太郎        |       |
|                                                                  |      |    |   |       |                                                 | 【科研費(基    | 金)[内  |
| 調達 伝教                                                            | 票 旅  | 費仮 | 払 | CHECK | 教員教育研究費[内線9710]> 教員教育> 文 -> 歴史> > 駒沢 - 太郎       |           |       |

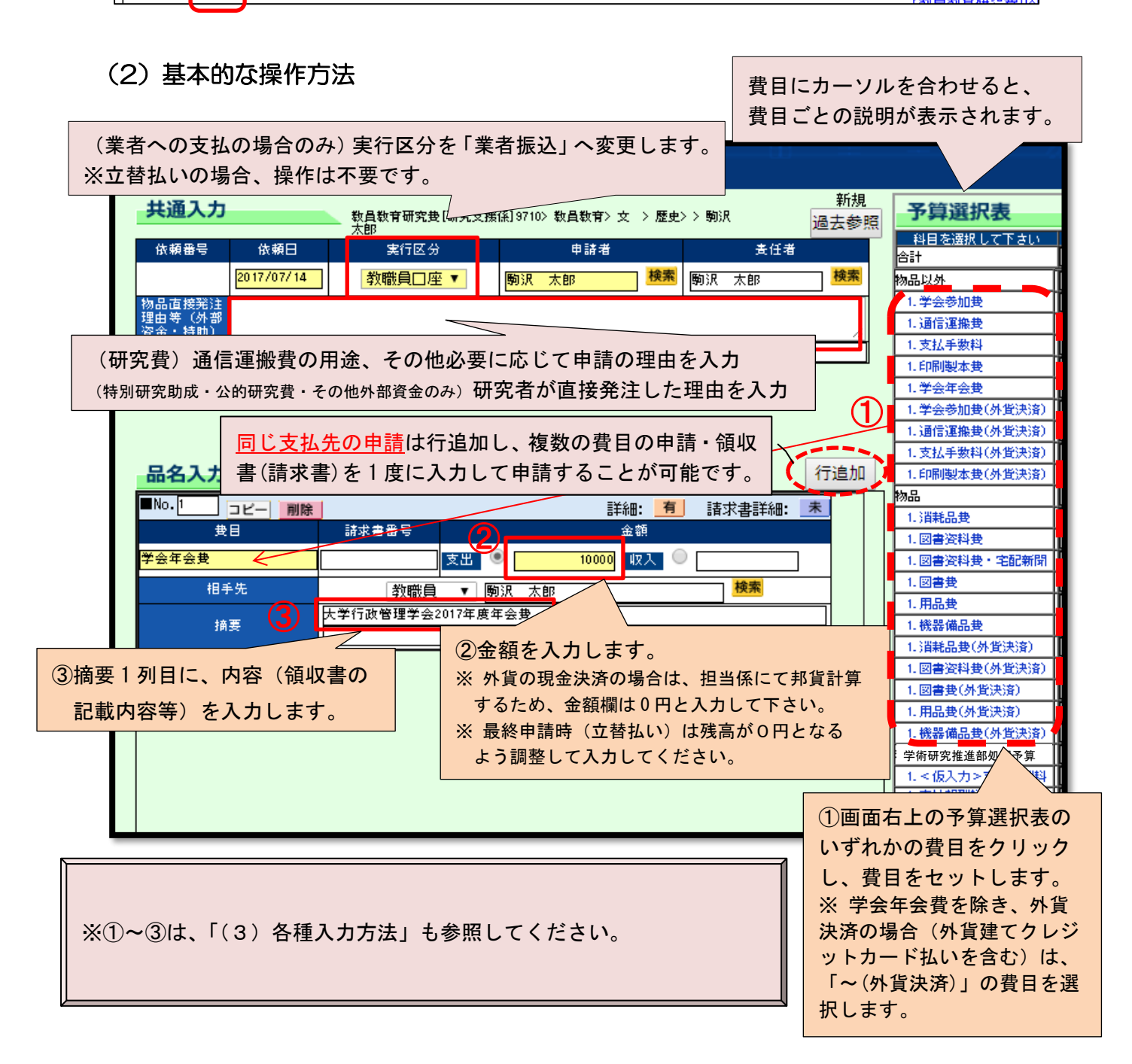

# (3) 各種入力方法

#### A. 学会参加費 · 学会年会費

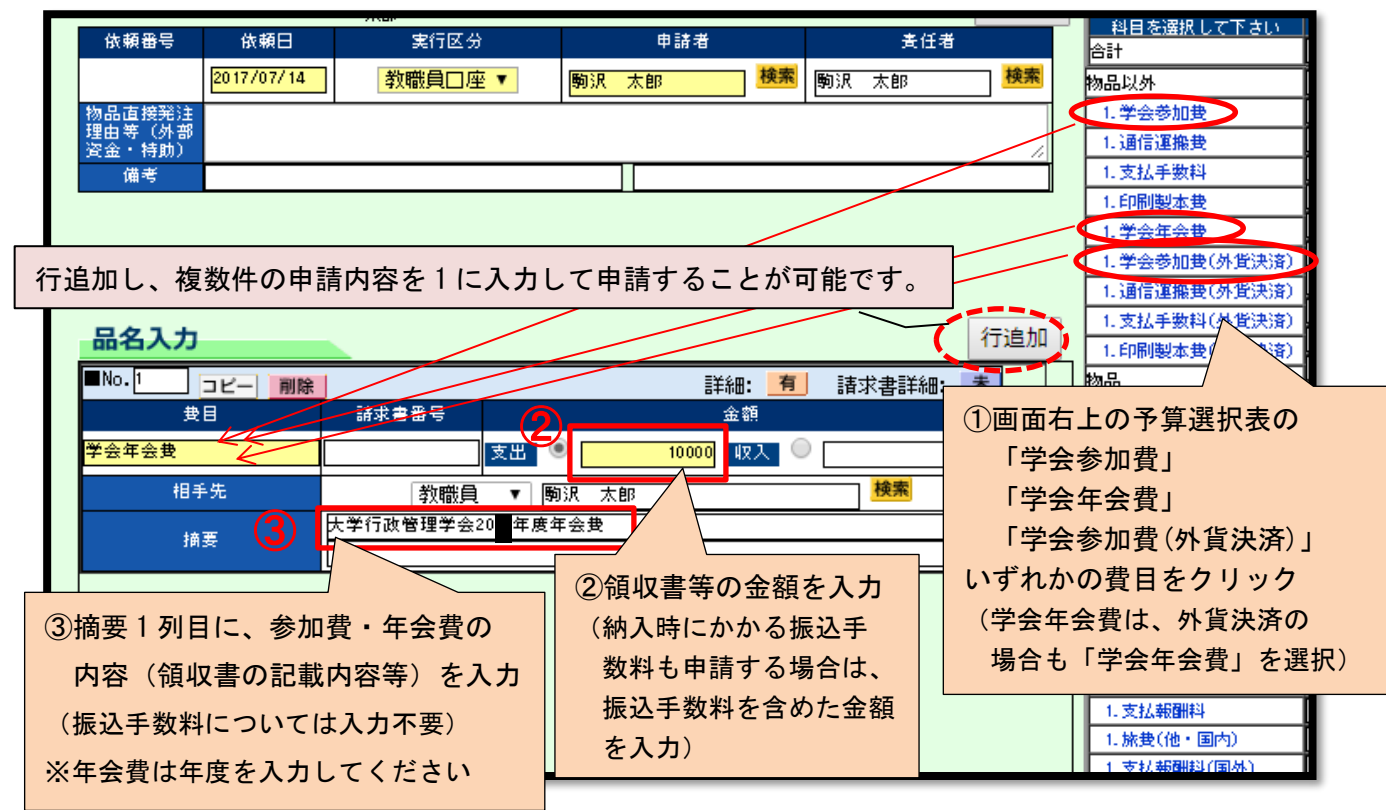

#### B. 通信運搬費

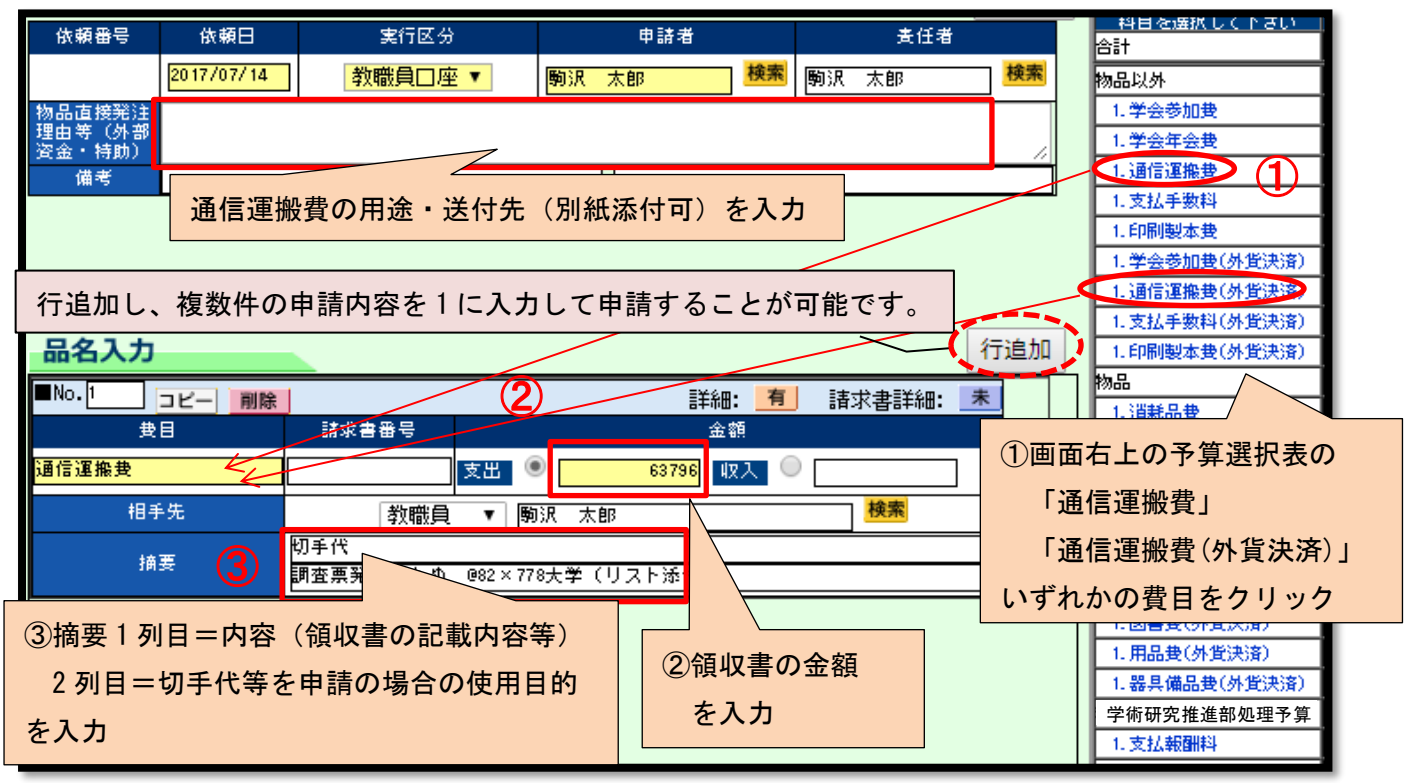

## C. 支払手数料 · 印刷製本費

支払手数料=論文の投稿料・掲載料・校正・翻訳料・校閲料、テープ起こし料、CD・DVDデータ 作成料、情報検索料、入館料、施設・設備使用料、オンラインストレージ等の使用 料、委託調査費、ネット調査費、振込手数料、本学の研究費で購入した物品の修理 代・廃棄処分費、データ消去費、授業運営上必要な利用料等 ※個人への支払は支払手数料とはなりません。

印刷製本費=論文の製本費・抜刷印刷費、名刺印刷費

| 依頼番号             | 依頼日       | 実行区分     | ŧ                  | 請者       |                   | 责任者        |      | 料目を選択し<br>合計          | CNBU           |
|------------------|-----------|----------|--------------------|----------|-------------------|------------|------|-----------------------|----------------|
| 201              | 7/07/14   | 教職員□座▼   | <mark>駒沢 太郎</mark> | 検        | <mark>索</mark> 駒沢 | 太郎         | 検索   | 物品以外                  | i              |
| 物品直接発注           |           |          |                    |          |                   |            |      | 1. 学会参加费              |                |
| 理由寺(外部<br>資金・特助) |           |          |                    |          |                   |            | - 11 | 1.学会年会费               |                |
| 備考               |           |          |                    |          |                   |            |      | 1. 通信連搬費              |                |
|                  |           |          |                    |          |                   |            |      | 1.印刷製本費               |                |
|                  | ѯѧѩѧҵӟ    |          | ╷ᠵ曲╪               | + 7 = 1. |                   | <b>z</b> + |      | 1. 学会参加费()            | 外貨決済)          |
| 行追加し、復           | 剱件の甲間     |          | して甲請               | 9 9 - 2  | かり能               | C9.        |      | 1. 通信連搬費()<br>しませき晩料( | 外貨決済)          |
| 品名入力             |           |          |                    |          |                   | ~(         | 行追加  | 1.印刷製本費()             | 外貨決済)<br>外貨決済) |
| No.1 DP-         | 削除        |          |                    | III AR:  | 有語                | 求書詳細: 「    | R I  | 物品                    |                |
| 世日               | 12210     | 請求書番号    |                    | 金額       |                   |            |      | 1.消耗品费                |                |
| 支払手数料            |           | 支出2      |                    | 78000 収入 | 0                 |            |      |                       |                |
| 相手先              | K         |          | 1次 太郎              |          |                   | 検索         | 1)画面 | 右上の予算選                | 択表の            |
| 1+ <b>T</b>      | (3) Cr in |          | サービス               |          |                   |            | 「支   | 払手数料」                 |                |
| 拥安               |           |          |                    |          |                   |            | ΓED, | 刷製本費」                 |                |
|                  |           |          |                    |          |                   |            | L 4  | 扒手数料(外貨               | ≦決済)」          |
| ③摘要1列日(          | 一 内容      | (領収書の記載内 | <u>突</u> (生)       | (2)領収書   | 書等の令              | 家額         | ΓFΠ  | 剧制大费(从管               |                |
|                  |           |          | ·[] ·[]            | + 7 -    |                   |            | 사내   | 小阪本貝()/「月             |                |
| を入力              |           |          |                    | を人た      | ני                | l          | いりれ  | かの貧日をク                | リック            |
|                  |           |          |                    |          |                   |            |      | 1.又仏報酬科               |                |

## D. 消耗品費

★ 書籍(電子書籍を含む)は、「E. 図書資料費・図書費」を参照してください。

【D-1.検収対象物品】(1品ごとに入力) \*1品ごとの入力が困難な場合はD-2.参照

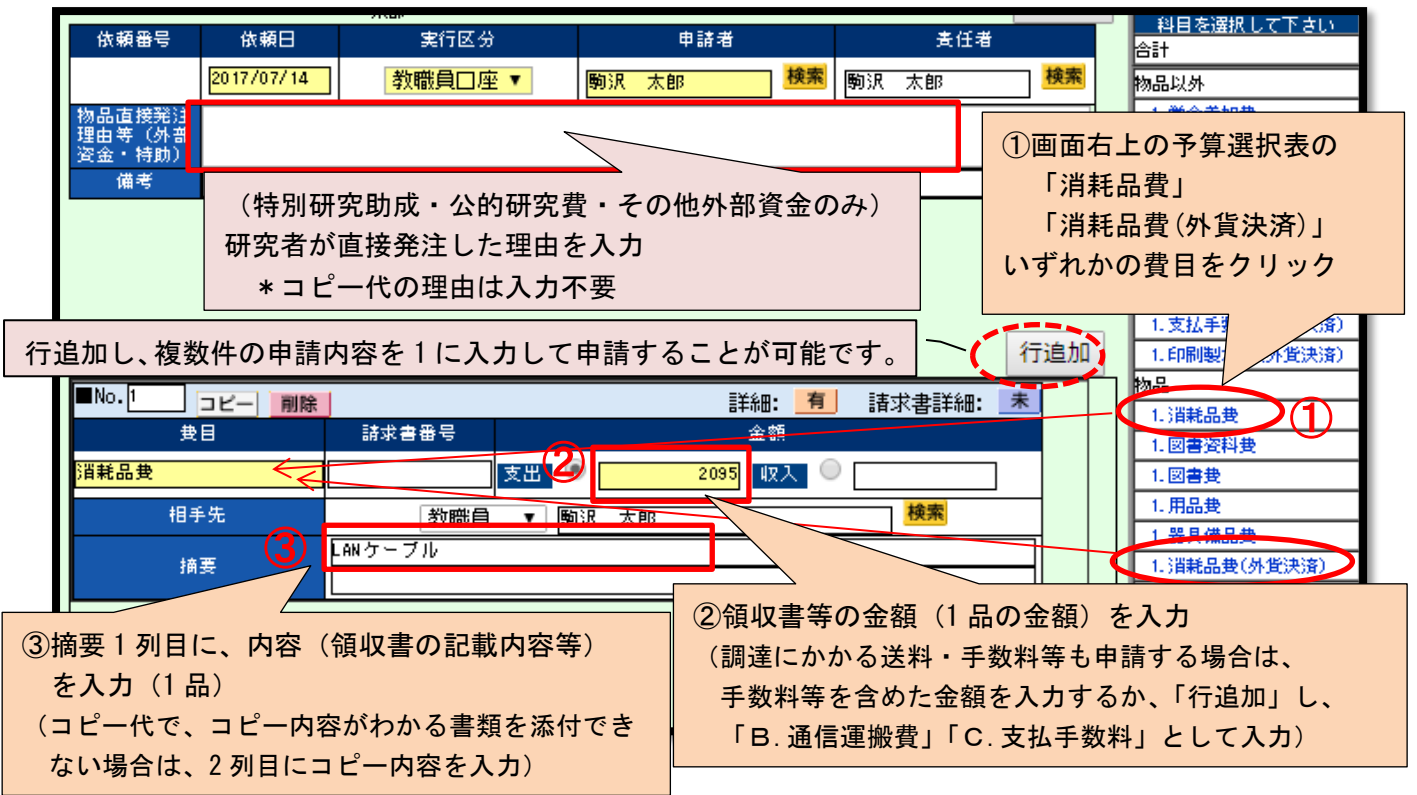

【D-2.検収を省略可能な物品(書籍を除く税抜単価 1,000 円未満の物品、1 枚物の地図コピー代)】 (領収書ごとに入力)

【D-2.検収対象物品(1品ごとの入力が困難な場合(件数が多い等)】(領収書ごとに入力)

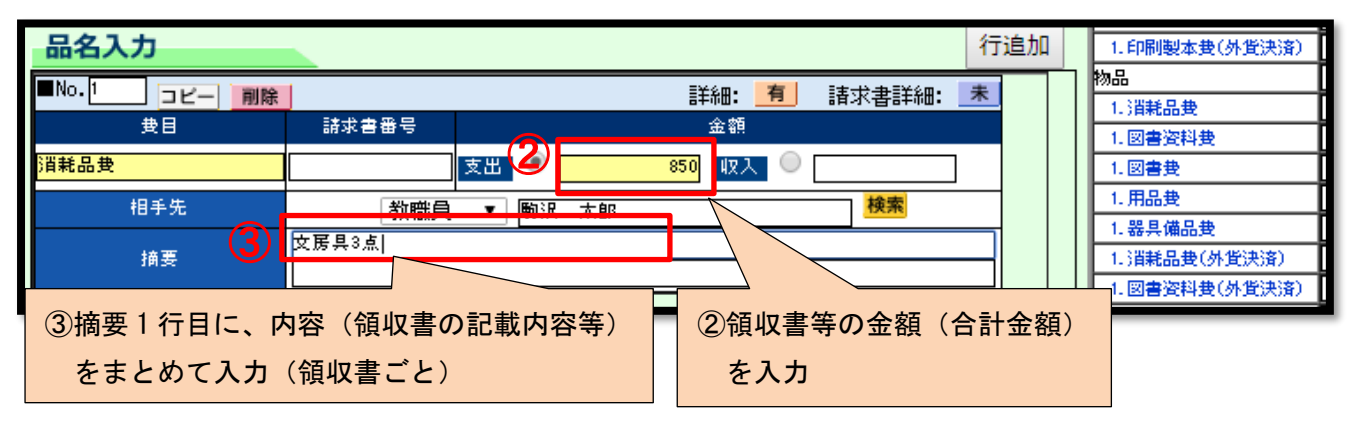

#### E. 図書資料費・図書費

【書籍(立替の場合、領収書添付)】(<u>1冊ごとに</u>入力、セット価格の書籍はセットごとに入力) \*1品ごとの入力が困難な場合は領収書ごとに入力(D-2.を参考にして入力してください)

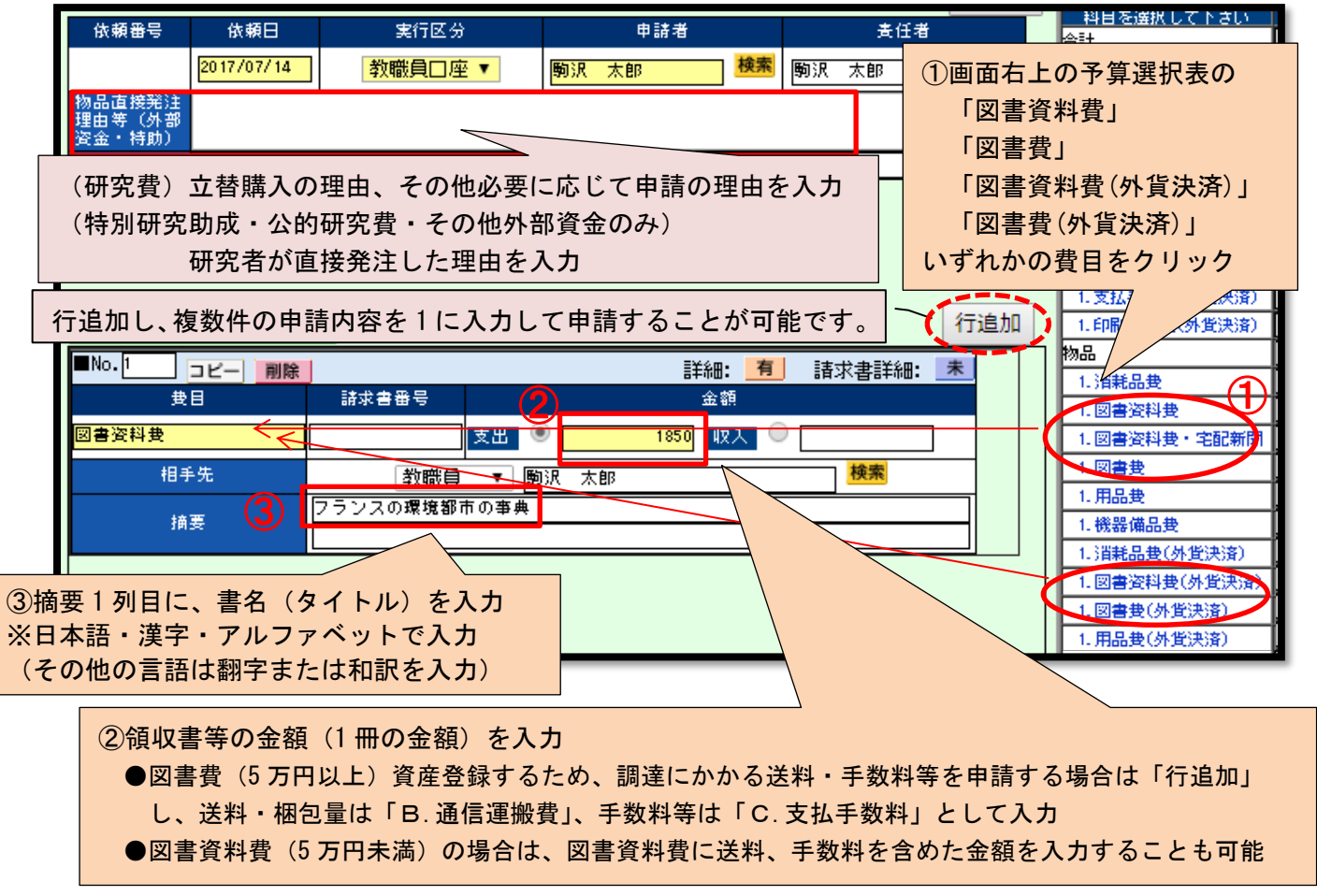

【書籍(業者への支払の場合、請求書添付)】(業者ごとに入力)\*その他の入力方法は立替と同様 ※教員教育研究費は、紀伊國屋書店、丸善雄松堂書店、極東書店の指定3社のみ

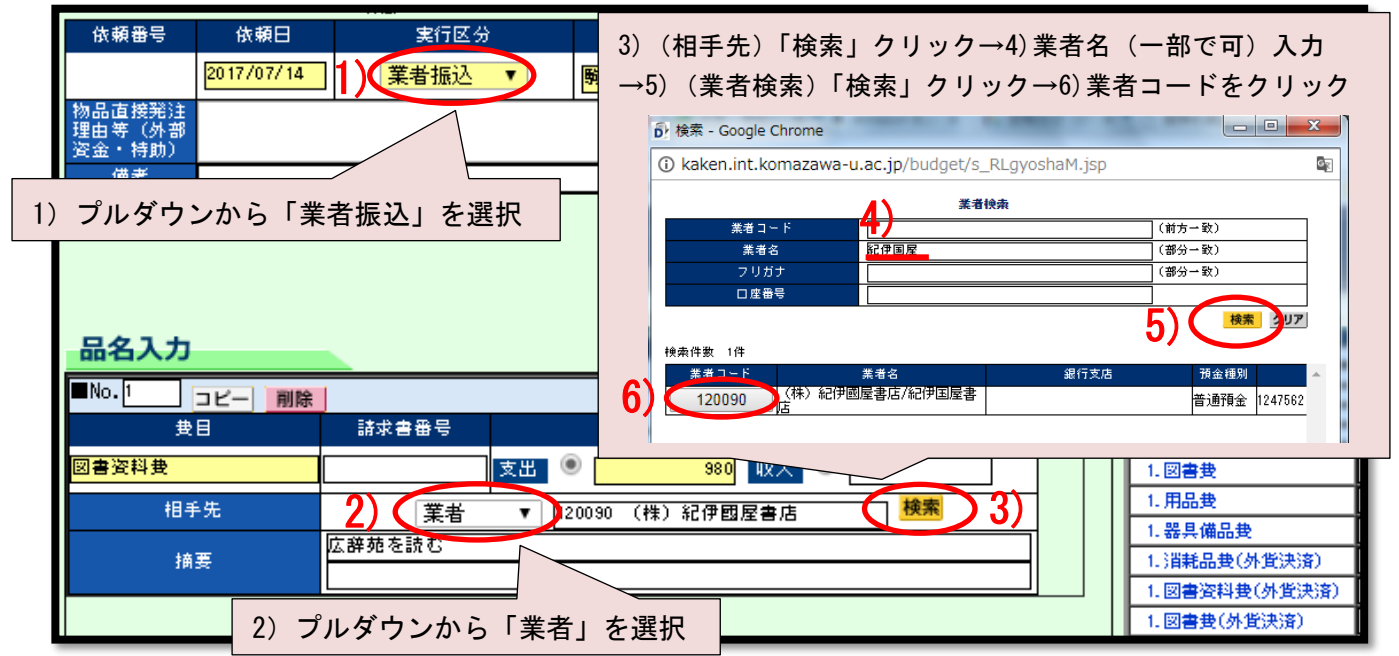

# F. 用品費·機器備品費

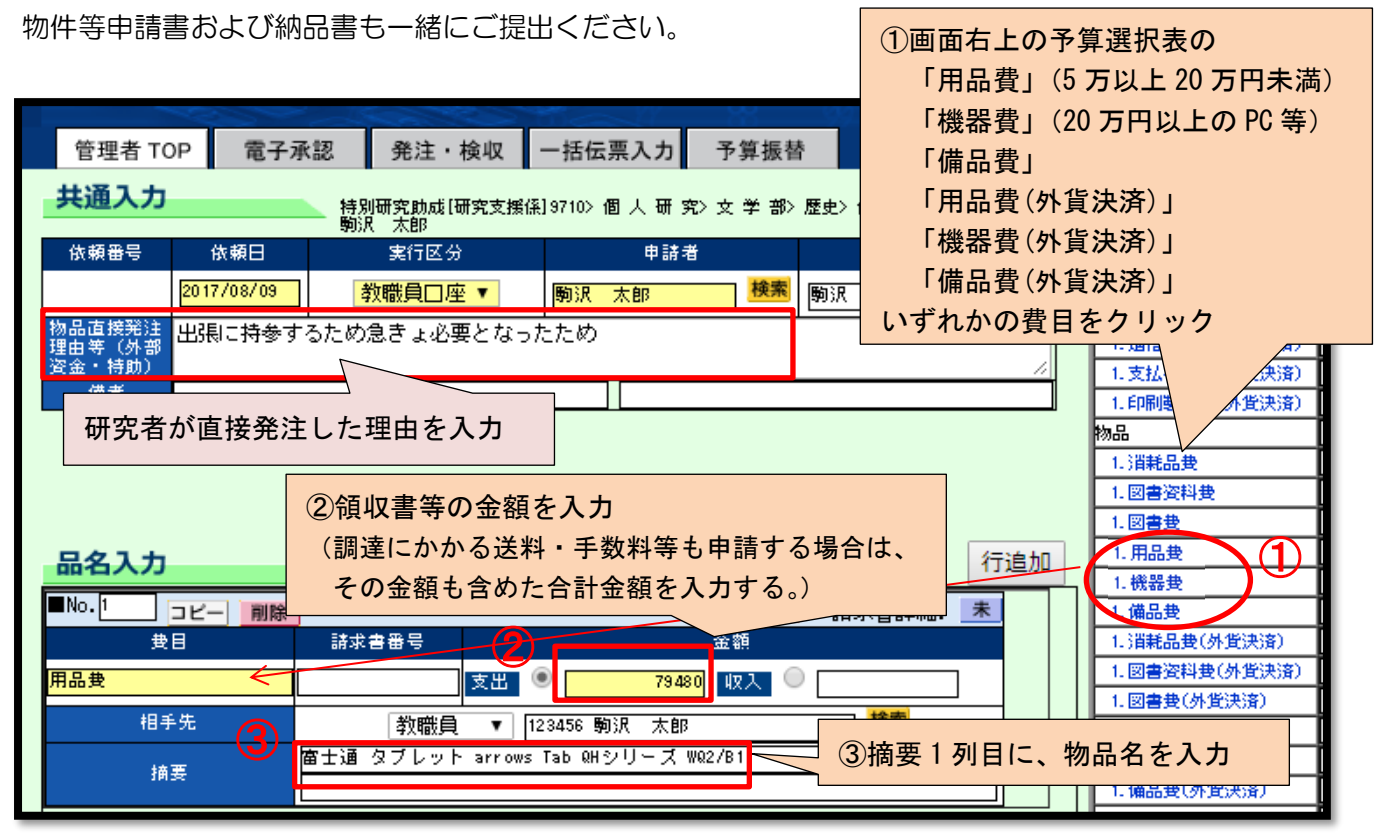

G. 業者への支払(指定3社以外) 特別研究助成・公的研究費・その他外部資金のみ

業者へ(日本国内の銀行口座)の支払が可能です。

(振込期限がある場合は、各研究費の申請締切を考慮のうえ、お早目にご申請ください。) 支払先ごとに入力してください。

例:申請者の立替と、A 社への支払、B 社への支払→それぞれ別に入力

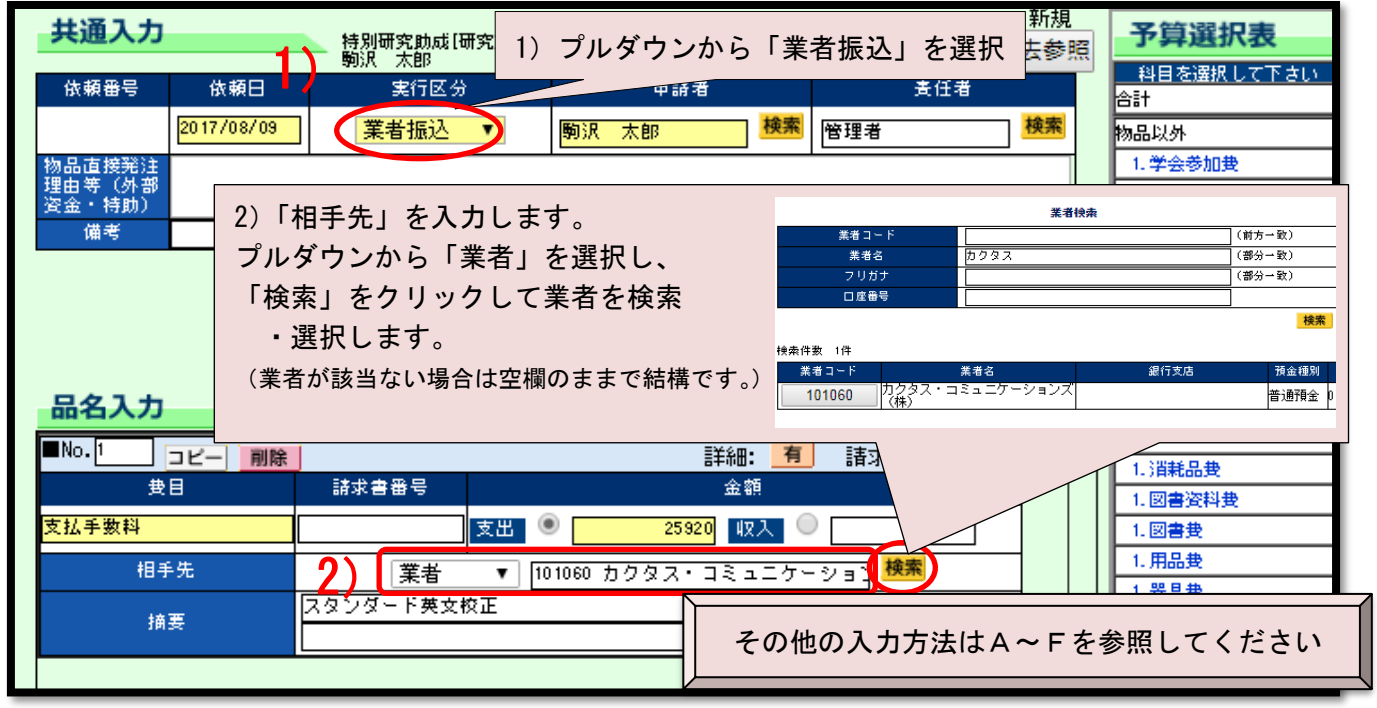

## H. ゼミ等運営補助費

「複写機使用料」、「消耗品費」、「郵送代」、「講師交通費」、「各種参加費・入館料」、「施設機 器利用料」に関わらず、費目は「ゼミ運営補助費」を選択してください。

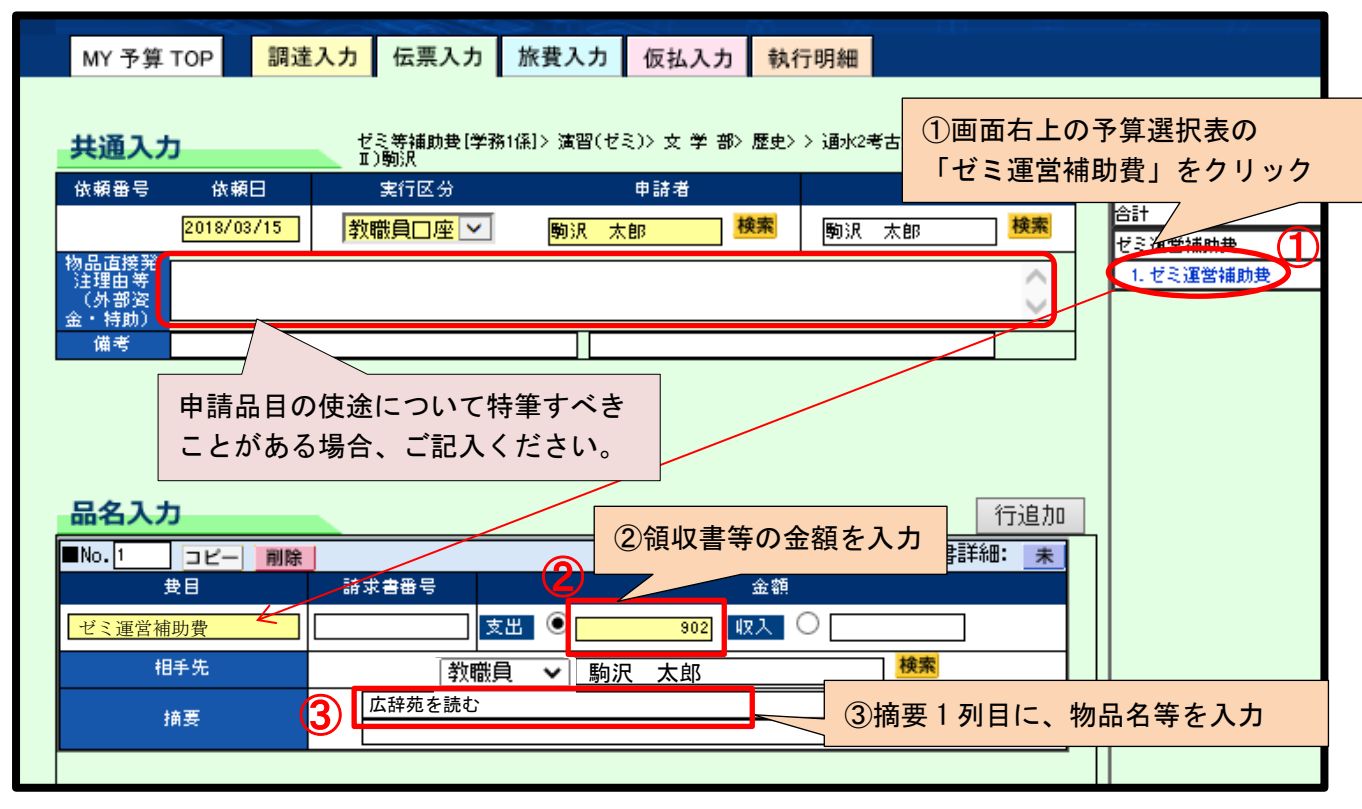

【書籍(業者への支払の場合、請求書添付)】\*その他の入力方法は立替と同様 ※ゼミ等運営補助費は、紀伊國屋書店のみ請求書による業者への払いが可能です。

|    | 依頼番号 f<br>2017<br>物品直接発注 | x 頼日 実行区分<br>//07/14 】 】 業者振込 ▼ |         | 3)<br>→5 | (相手先)「検索」クリック→4)業者名(一部で可)入力<br>5)(業者検索)「検索」クリック→6)業者コードをクリック                     |
|----|--------------------------|---------------------------------|---------|----------|----------------------------------------------------------------------------------|
|    | 理由等(外部<br>資金・特助)<br>借考   |                                 |         | ť        | 検索 - Google Chrome                                                               |
| 1) | プルダウンか                   | ら「業者振込」を選択                      |         |          | 業者換集     (前方一致)       業者名     (前方一致)       業者名     (前方一致)       フリガナ     (部分一致)  |
|    | 品名入力                     |                                 |         |          | □屋香苓<br>技売件数 1件<br>業者3 銀行支店 預金種別                                                 |
|    | ■No.1<br>支目              | - <u>削除</u><br>- 請求書番号          |         | 6)       | 120090 (4k) 紀伊國屋書店/紀伊国屋書 普通預金 1247562                                            |
|    | 相手先                      | 2) 業者                           | ▼ 20090 | (柈       | 380     収入     1. 図書支       株) 紀伊國屋書店     検索     3)       1. 器具備品サ               |
|    | 摘要                       | 2) プルダウンから「                     | 業者」を    | · 選      | 1. 消耗品サ(外貨決済)         1. 図書資料サ(外貨決済)         1. 図書資料サ(外貨決済)         1. 図書サ(外貨決済) |

## 1. 実験実習費

①業者振り込み(請求書による申請)の場合

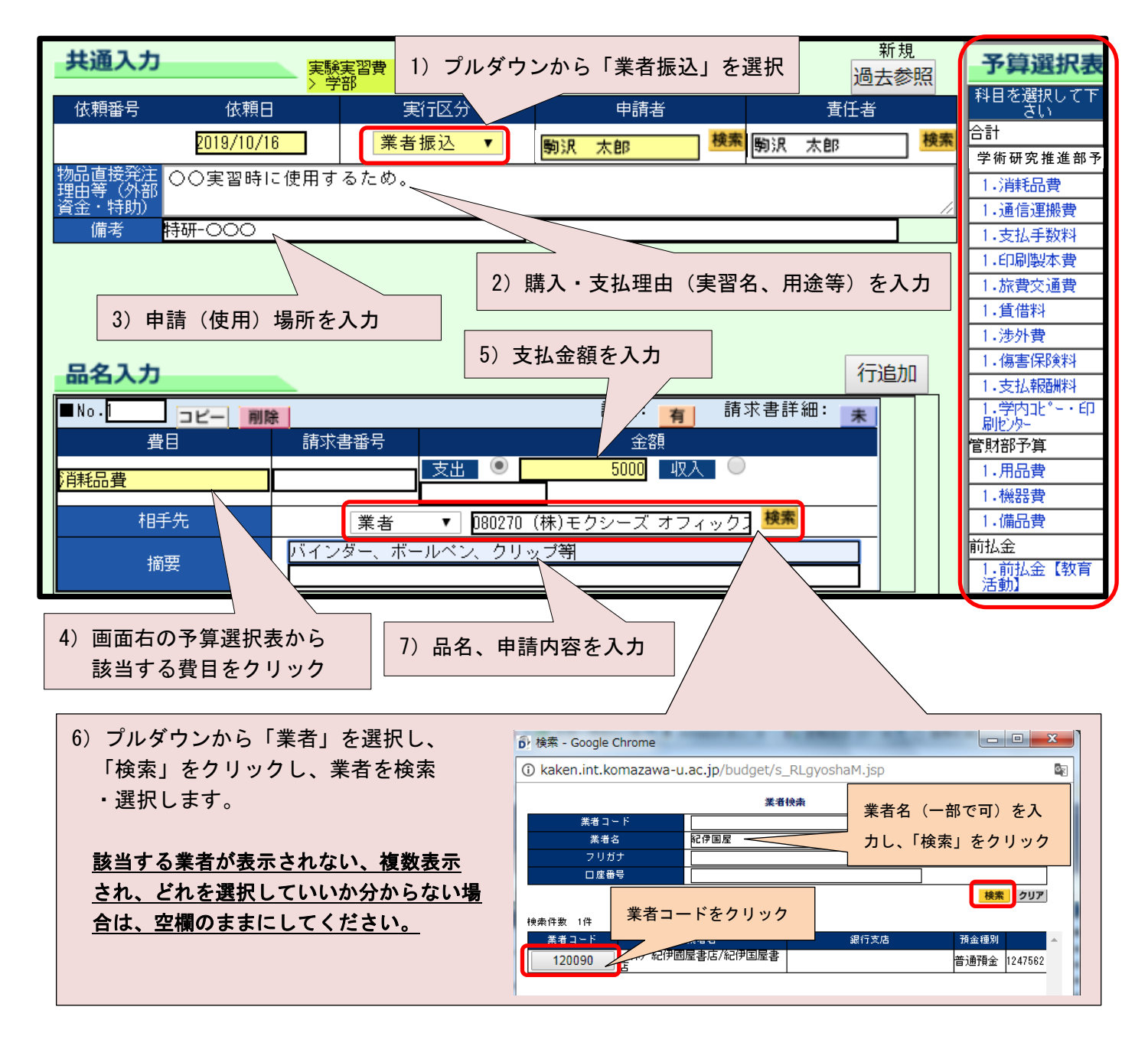

【注意事項】

・請求書ごとに申請してください。ただし、同じ振込先で同じ費目に限り、行追加ボタンより、行を追加して、まとめて申請することが可能です。

#### ②立替払い(領収書による申請)の場合

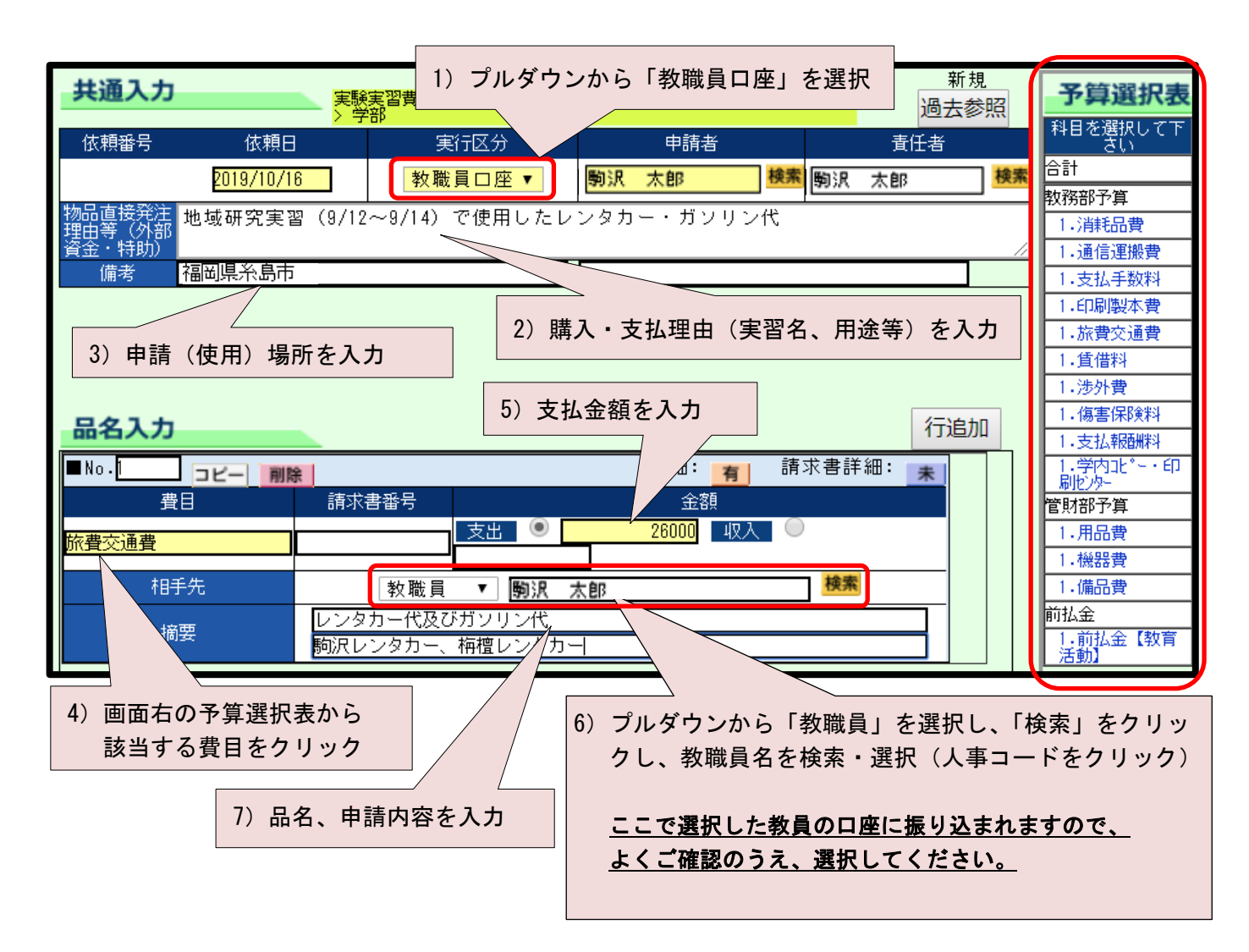

#### ③出張

旅費画面から申請してください。

#### ④支払報酬料

「[支払報酬料(謝金)用]研究協力事前申請書」「研究協力作業報告書 兼 報酬料支払申請書」でご申 請ください。

担当係が Dr.Budget に入力しますので、先生方は入力不要です。

#### ⑤学内印刷センターを使用する場合

「学内利用料申請書」にご記入のうえ、印刷センターをご利用ください。 担当係が Dr.Budget に入力しますので、先生方は入力不要です。

# (4)申請書の印刷・データの送信・申請書の提出(物品の検収)

①「保存+印刷」をクリックし、支払申請書をプリントアウトします。

| 添付 保存 保存 | +印刷 キャンセル                                                                                                    |
|----------|----------------------------------------------------------------------------------------------------|
| 削除       | 「保存+印刷」をクリックした後、申請書がPDFで出力されます。                                                                                                    |
|          | X20+325         X211192         Y21192         P2182         Desc (0.99.0                                                                                                    |
|          | Link         Data         Data <th< th=""></th<> |
|          |                                                                                                    |
|          |                                                                                                    |

② 「送信」ボタンをクリックします。(データを保存するまでは「送信」ボタンが表示されません。)

| 添付       | 保存 保存+印刷 キャンセル 削除 送信 |
|----------|----------------------|
| 削除       | 添付ファイル名              |
|          | 「添付ファイルはありません        |
| <b>×</b> |                      |

Λ

※ファイルの添付・・・会計書類(領収書等)以外の書類ファイルを添付する事により、資料の印刷を 省略できます。

「削除」ボタンは当該の伝票データを削除する機能です。ご注意ください。 添付 🧧 保存 添付したファイルを取り消したい場合は、チェックを入れ、 削除 「保存」をクリックしてください。 Dr.Budget

③ -1 (研究費の場合)

印刷した支払申請書(印鑑の押印不要)と証憑書類を<u>各研究館 受付検収窓口</u>へご提出ください。 なお、物品については、提出時に検収(購入物品の確認)を受けてください。

(書籍、一枚物の地図を除き、税抜単価 1,000 円未満の物品は、検収を省略できます。)

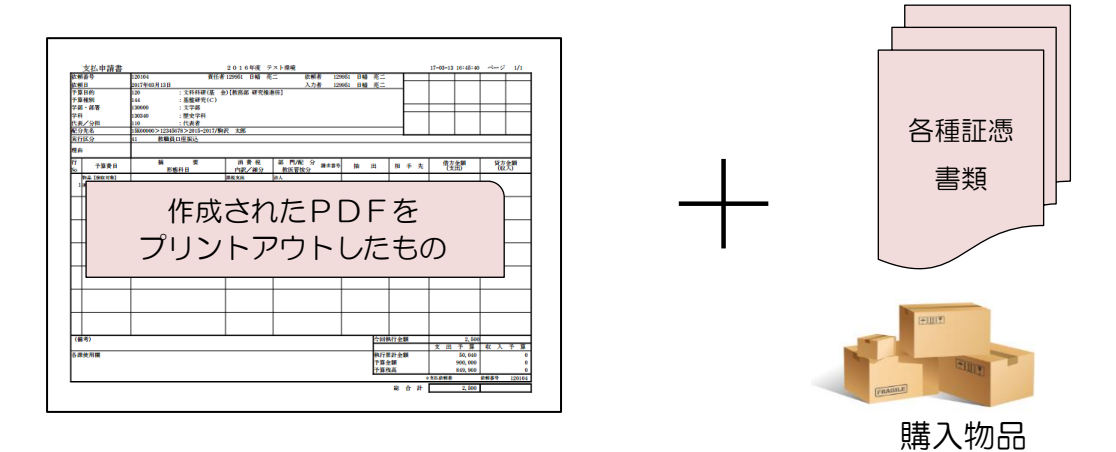

③ -2(ゼミ等運営補助費の場合)

印刷した支払申請書(印鑑の押印不要)と証憑書類を各研究館 受付検収窓口へご提出ください。

③ -3(教材・教具費、実験実習費の場合)

印刷した支払申請書(印鑑の押印必要)と証憑書類を学部学科等事務室へご提出ください。

| 支払申請書   |                           | 2019年度 駒澤大学 | 0            | 2   | 20-05-09 1 | 11:39:43 | ページ | 1/1    |
|---------|---------------------------|-------------|--------------|-----|------------|----------|-----|--------|
| 依頼番号    | 48000011 責任者              |             | 依頼者          |     |            |          |     |        |
| 依頼日     | 2019年10月21日 (2019年11月29日) |             | 入力者          |     |            |          |     |        |
| 予算目的    | 480 :実験実習費〔教務             | 「部 研究館係〕    |              |     |            |          |     |        |
| 予算種別    | 480 :実験実習費・学音             | 3           |              |     |            |          |     |        |
| 学部・部署   | 130000 : 文学部              |             |              |     |            |          |     |        |
| 学科      | 130330 : 地理学科             |             |              |     | 学          | <b>*</b> | 担   | (IIII) |
| 代表/分担   | :                         |             |              |     | 部          | 科<br>主   | (当) | (請)    |
| 配分先名    | 学部>>                      |             |              |     |            | Æ        | 者   | 人者     |
| 実行区分    | 41 教職員口座振込                |             |              |     |            |          | 1   |        |
|         |                           |             |              |     |            |          |     |        |
| 申請書右上の  | 央裁欄に、左から、学部長              | 、学科主任、担当    | 者、申請者印を押してくだ | さい。 |            |          | 貸方  | 令額     |
|         |                           |             |              |     | A B        | H)       | (収) | 入)     |
| 大学院の場合( | は、左から、研究科委員長              | 、担当者、申請者    | 印を押してください。   |     |            |          |     |        |
|         |                           |             |              |     |            | 26,000   |     |        |
| ※システハ什株 | 美上、役職名が表示されま              | せんが、空欄のま    | まで結構です。      |     |            |          |     |        |
|         |                           |             |              |     |            |          |     |        |
|         |                           |             |              |     |            |          |     |        |

= MEMO =

# 6. 物品の調達申請 調達

(1) 予算の選択

| 残高一覧(支出)                  |                                                   | ▶収入の一覧                           |
|---------------------------|---------------------------------------------------|----------------------------------|
| 利用できる予算残高の一覧です。使用         | 希望予算の依頼書入力マークを押してください。執行→覧を見るには「CHECK」を押して        | てください。                           |
| 依頼書入力<br>調達 作票 旅費 <u></u> | 申請する予算の 調達 をクリックします。                              | 代表/分担> 配分先<br>東大)2016-2019/駒沢 太郎 |
| 調達 低票 旅費 仮払               | ▶ CHECK 科研費(基 金)[内線9125]> 基盤C> 文 > 歴史> 代表> 2015-2 | (科研査(補助金)(A)<br>2017/駒沢 太郎       |

(2)-1.Web調達

(注意事項)

- 1. 私用の物品調達は出来ません。
- 2. 全学休業中は、Amazon ビジネスのみサービスを停止します。
- 3. 複数の商品を調達し、一部の商品を取り消す事は出来ません。注文を取りやめ(「削除」クリック)すると、全てキャンセルとなるため、再度操作をしてください。
- ダウンロード版ソフトウェア、電子書籍などのデジタルコンテンツは、Web 調達では 購入できません。それらを調達する場合は、お手数ですが立替払いによる申請をご利用 ください。
- ① 購入先の選択

|                         |                  |               | 購入先    | のアイコンいず                                      | れかをクリックし | 、ます。                     |
|-------------------------|------------------|---------------|--------|----------------------------------------------|----------|--------------------------|
| 購入先選択                   |                  |               |        | -                                            |          |                          |
| amazon business 晶紀伊國屋書店 |                  | њ <b>Х</b>    | たのめーる  | <b>左のアイコンをクリックして下さい</b><br>・購入先サイトでの操作終了後、この |          |                          |
| 共通入力                    | 教員教育研究費<br>駒沢 太郎 | 〔学術支援係 9710>  | > 教員教育 | 研究費〉仏教学部〉禅〉〉                                 | 新規 過去参照  | 予算選択表                    |
| 依頼番号 依頼日                | 希望納期             | 実行区分          | }      | 申請者                                          | 责任者      | 科目を選択して下さい<br>合計         |
| 2021/02/15              |                  | Web調達         | *      | 駒沢 太郎 検索                                     | 駒沢 太郎 検索 | 物品                       |
| 希望発注先                   |                  |               |        | 相手先                                          |          | 2. 消耗品费                  |
|                         | 検索               | $\rightarrow$ | ~      |                                              | 検索       | 2.図書資料費<br>2.図書費         |
| 理由                      | ·                |               |        |                                              |          | 2. 用品要<br>2. 機器 <b>要</b> |
| 備考 (1)                  |                  |               |        |                                              |          | 2. 備品費<br>私费等            |
|                         |                  |               |        |                                              |          | DATE OF                  |

| ( | <ol> <li>記送先の決定</li> </ol> | そのまま決定をクリックします。             |
|---|----------------------------|-----------------------------|
|   | 配送先を確認して下                  | (配送先は、各研究館検収受付窓口に設定されています。) |
|   | 第1研究館2階受付検収窓口(アマゾン)        | ✓ 決定                        |
|   |                            |                             |

- ③ 購入先サイトでの操作
- A) Amazon ビジネス

※法人価格が適用されます。

(注意事項)

- 1. Amazon ビジネスは、初回時のみアカウント登録が必要です。アカウントの登録方法 は、本学 HP>教職員専用ページ>学術研究推進部にアクセスし、ご参照ください。
- Amazon ビジネスは、Dr.Budget 調達画面からのみご利用できます。
   直接 Amazon にログインしても購入は出来ません。
- Amazon ビジネスでは、Amazon Drive、Prime Music、Prime Video 等のデジタル サービスはご利用できません。
- 4.5万円以上の用品費や、20万円以上の機器・備品費で、中古品の調達は認められない 為、発注の際は新品のみを選択してください。(「ほぼ新品」「未開封」表記は中古品 です)
- 5. 各予算において申請が認められていない物品も掲載されていますので、ご注意下さい。

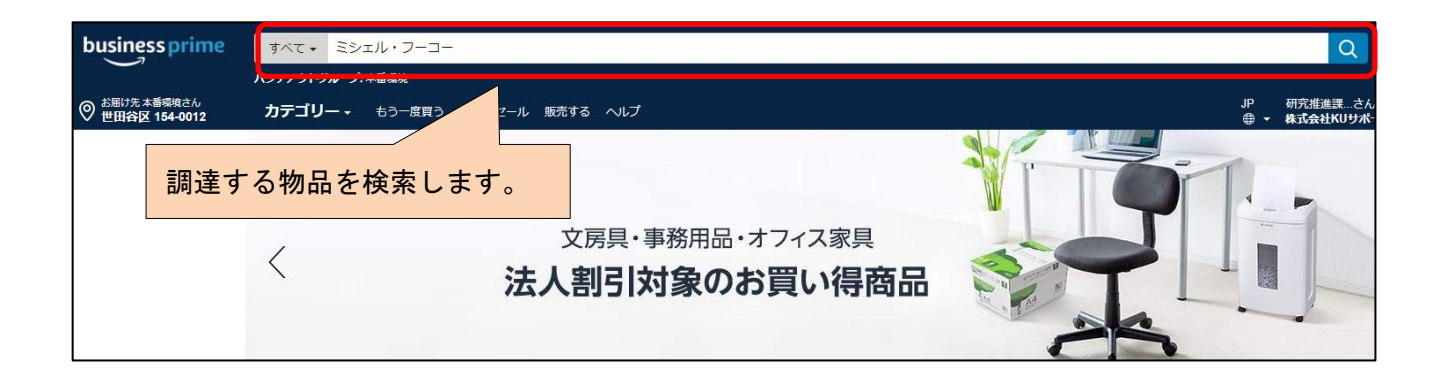

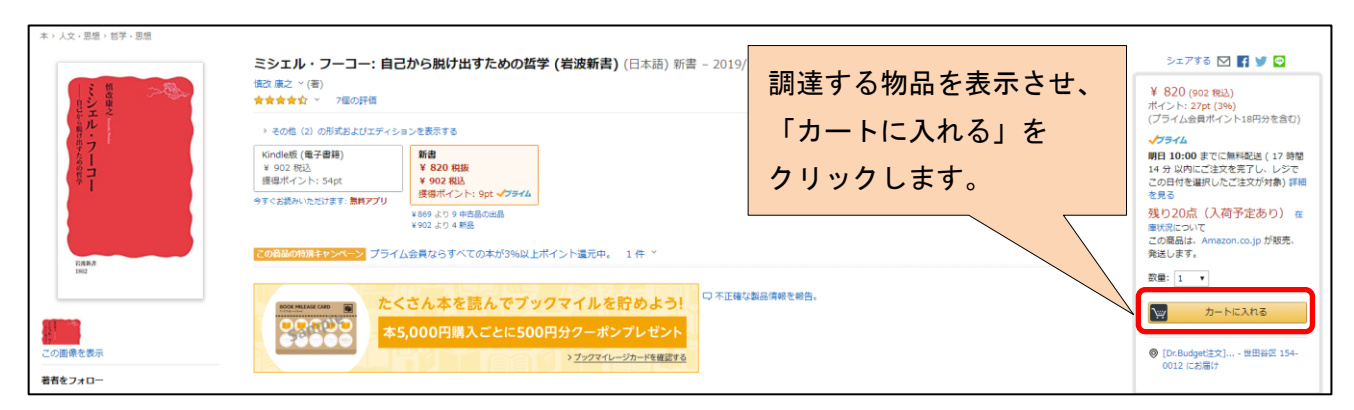

※他に調達する物品があれば、上記の手順を繰り返します。

| ✓ 追加されました<br>20点在庫あり。 | カートの小計(商品1点):¥ 902<br>この注文での獲得ポイント:27pt<br>副 | カートの   | レジに進む            |
|-----------------------|----------------------------------------------|--------|------------------|
|                       |                                              | 「レジに進む | 、」をクリックします。<br>- |

| amazon.co.jp ティンイン 配送 & 会計 ギフト 福田                                                                                                    | 物品内容を確認し、次に進みます。                                                            |
|----------------------------------------------------------------------------------------------------|-----------------------------------------------------------------------------|
| 発送オプションと配送オプションを選んでください<br>1件中1件目の発送                                                                                                    |                                                                             |
| Amazon Japan G.K.から発送 (詳しくはごちら)<br>⇒ 通常配送 無科 ※コンビニ・AT<br>シロノナキ・ ID- Budgethは 再発発注用から154,0012 東京語 販売士学 第1週空<br>● Amazon Day便 無料 2020/3/5                                                                                                    |                                                                             |
| の通り元:[UL.DUBUEL2] 単数電圧/HI/7/F194-0012 東示部 制造人子 第1 (17),<br>超 2 階後収窓口 駒沢1-23-1 (駒沢キマン/(ス内))<br>スパーローフーー・第二時に開始にしたため(加速を用) 通び 声音                                                                                                    | 配法オブションは操作しないでくたさい。                                                         |
| <ul> <li>ミシエル・クーコー: 日日からかは 当 / Cのの日子 (有政制音) - (国区)康之</li> <li>● お急ぎ便 無料 明日2020/3/7 土</li> <li>新音・新品</li> <li>● ラッシュ便 無料 明日, 2020/3/7</li> </ul>                                                                                                    | <sup>221</sup> (日時指定した场合も「お忌さ使」での<br><sup>1000ま</sup> ユームリュナー、              |
| 在庫あり。<br>販売: Amazon Japan G.K. ● お届け日時指定便 無料:明日,<br>■配道時間を要更 — —                                                                                                    | <sub>3月7日,8</sub> 注义となります。)<br><u></u>                                      |
| amazon.co.jp                                                                                                    |                                                                             |
| - サインイン KLEL & 会社 モフト 福彦                                                                                                    | ここでは何も操作せず、次に進みます。                                                          |
| お支払い方法を選択                                                                                                    |                                                                             |
| 株式会社KUサポートのクレジットカードおよびデビット クレジットカード名義人 有効期<br>カード                                                                                                    | 次に進む<br>(注文の無終極終かで発生す)                                                      |
| ● VISA VISA 下4桁 4135 K. KYOMUBU                                                                                                    |                                                                             |
|                                                                                                    |                                                                             |
| amazon.co.jp                                                                                                    |                                                                             |
| 注文内容を確認・変更する<br>下の「注文を確認する」ボタンを押してご注文いただくことで、お客様は当サイトのプライバシー規約および利用規約に同意の上、商品をご注文さ<br>合、Padyの利用規約・個人情報取扱条項についても同意されたことになります。<br>Amazonマーケットプレイスの商品をご注文された場合、お客様は出品者の送品・交換の条件およびプライバシーポリシー、その他の販売条件、および<br>れたことになります。国内外の出品者の会社情報および所在並びに各条件・ポリシーの詳細は、出品者のページでご確認ください。 | 1たことになります。 Paidy翌月払いの支払い方法を使用して注文する場<br>ゲー郎の出品者から原品やサービスのご案内が悪くことについても同意さ   |
| Amazonマーケットプレイスの商品を増入する場合は、附定の創造料がかかります。「注文を確定する」ホタンをクリックする制に、創造料と注文合計 () 注文を確定するには承認者へ承認を依頼するをクリックしてください。                                                                                                    |                                                                             |
|                                                                                                    | 物品内容の最終確認を行い、                                                               |
| <ul> <li>         ・         ・         ・</li></ul>                                                                                                    | 「承認を依頼する」をクリックします。                                                          |
| グループ 支払い方法 変更 プロモーションコード:                                                                                                    | 承認を依頼する                                                                     |
| (株式会社KUサポート)本番環境         VISA 下4桁 4135           変更         分割・リボ払いも利用可能です                                                                                                    |                                                                             |
| お届け先住所 変更<br>[Dr.Budget注文] 事務発注用アカウント                                                                                                    | 下記メッセージが表示された場合は、                                                           |
| 154-0012<br>東京統 動遷大学 筆 1 研究館 2 账途归实                                                                                                    | 「このまま送信」をクリックしてください。                                                        |
|                                                                                                    | (セキュリティは確保されています。)                                                          |
| PunchOut                                                                                                    | (i)                                                                         |
|                                                                                                    | 送信しようとしている情報は保護されません<br>サイトで使用されている接続は安全性が十分でないため、情報が他人に読み取られる可能<br>性があります。 |
| Amazonビジネスで物品をカートに入れた後、「承認を依頼する」操作を行う必要があ<br>Amazonビジネスで承認依頼を行った後も、この画面が表示されている時は、以下のオ                                                                                                    | このまま送借<br>このまま送借                                                            |
|                                                                                                    |                                                                             |
| Amazonビジネスでの操作終了<br>くこの運                                                                                                    | 面が表示された場合は、                                                                 |
| ГАта                                                                                                    | zon ビジネスでの操作終了」をクリックします。                                                    |
| この後、Dr.Budget調達画面の「送信」ボタンをクリックして下さい。<br>(送信を行わないと、承認依頼が完了しませんので、ご注意下さい)                                                                                                    |                                                                             |
|                                                                                                    | <br>⇒35 ページ(3)の操作へ                                                          |

# B)紀伊國屋書店

※和書は定価から1割引きとなります。(学内ブックセンターと同様)

| 記録 記録 |                                                                                                    | 終了する<br>III 買い物かご                 |                              |
|----------------------------------------------------------------------------------------------------|----------------------------------------------------------------------------------------------------|-----------------------------------|------------------------------|
| ■ 検索                                                                                                    |                                                                                                    | *                                 |                              |
| <ul> <li>シリ、</li> <li>全ての商品 ● 和書 ●</li> <li>クイック検索(部分一致)</li> <li>タイトル(部分一致)</li> </ul>                                                                                                    | ア<br>洋書<br>マクロ経済学<br>※ISBN、タイトル、タイトル和訳(情報のあるも<br>洋書件名が対象です。<br>(例)アメリカ 山田                                                                                                    | *<br>ご利用ガイド<br>500のみ)、著者名、<br>を含む | する書籍を検索します。                  |
| +                                                                                                    | AND<br>AND<br>(例) アメリカ                                                                                                    | を含む<br>を含む                        |                              |
| ■ 検索結果                                                                                                    |                                                                                                    |                                   |                              |
| (快楽画山へ戻る) 523 件中 1~20 件を表示                                                                                                    | <<先頭 <<前へ 1  <u>2 3</u>  4                                                                                                    | <u>  5 6 7 8 9 次へ&gt;&gt;</u>     |                              |
| すべての商品をチェック チュ                                                                                                    | <u>、ックを解除</u>                                                                                                    | 買い物かごに追加                          |                              |
| BookWebPro<br>Now<br>printing                                                                                                    | <ul> <li>         和書         マクロ経済学〔新版〕     </li> <li>         平口 良司 稲葉 大         有斐閣 2020/04出版         ISBN: 9784641150768         定価:¥2,530 (本体価格:¥2,300)         納入予定価格:¥2,277 (本体価格:¥2,070)     </li> </ul> |                                   |                              |
|                                                                                                    | お取り寄せ (納期の目安:14営業日以上)<br>詳細情報はごちら                                                                                                    | 数量: 1<br>2 買い物かごに追加               | 調達する書籍の 「買い物かごに追加」 をクリックします。 |
| BookWeb PTO<br>Now<br>printing                                                                                                    | ブランシャール マクロ経済学 上 (第<br>2版)<br>基礎編<br>オリヴィエ・ブランシャール 中泉 真樹<br>東洋経済新報社 2020/04出版<br>ISBN:9784492315286<br>定価:¥4,180 (本体価格:¥3,800)<br>納入予定価格:¥3,762 (本体価格:¥3,420)<br>お取り寄せ (納期の目安:14営業日以上)                          | 数量: 1                             |                              |

※必要に応じて、「検索画面へ戻る」をクリックし、検索結条件を変更可能です。 ※他に調達する書籍があれば、上記の手順を繰り返します。

| 紀伊國屋書店   http://www.kinokuniya.co.jp/ | 終了する             |
|---------------------------------------|------------------|
| ★ 検索結果                                | 「買い物かご」をクリックします。 |

| ■ 員い物かこ<br>検索画面へ戻る<br>検索結果へ戻る                                                                         |                      |
|----------------------------------------------------------------------------------------------------|----------------------|
| 【金でをチェックする】 【金でのチェックを外す】<br>3 件中 1~3 件を表示しています。                                                       | 書籍内容を確認し、注文手続きに進みます。 |
| ISBN / タイトル<br>著者 / 出版社                                                                               | 納入価格(本体価格) 数量        |
| <ul> <li>9784492315293/ <u>ブランシャール マクロ経済学下 (第2版)</u></li> <li>オリヴィエ・ブランシャール: 中泉 真樹/東洋経済新報社</li> </ul> | ¥ 3,762(¥ 3,420) 1   |
| <ul> <li>9784492315286/ <u>ブランシャール マクロ経済学 上 (第2版)</u></li> <li>オリヴィエ・ブランシャール: 中泉 真樹東洋経済新報社</li> </ul> | ¥ 3,762(¥ 3,420) 1   |
| <ul> <li>✓ 9784641150768/ <u>マクロ経済学(新版)</u></li> <li>平口 良司: 稲葉 大/有斐閣</li> </ul>                       | ¥ 2,277(¥ 2,070) 1   |
| 全てをチェックする 全てのチェックを外す チェックした商品を削除する                                                                    | 一時保存 🛛 🙀 ご注文手続きへ     |

|               |                                                            | 「手続きの確定」をクリックします                                                                    |
|---------------|------------------------------------------------------------|-------------------------------------------------------------------------------------|
|               | 総合計                                                        | ¥9,801 (¥8,910)                                                                     |
| SBN           | タイトル                                                       | 著者/出版社 納入価 数量                                                                       |
| )784492315293 | ブランシャール マクロ経済学 下 (第2版)                                     | オリヴィエ・ブランシャール:中     (¥ 3,420)     1       泉 真樹/東洋経済新報社     (¥ 3,420)     1          |
| 784492315286  | ブランシャール マクロ経済学 上 (第2版)                                     | オリヴィエ・ブランシャール:中<br>泉 真樹/東洋経済新報社 ¥3,762(¥3,420) 1                                    |
| 9784641150768 | マクロ経済学(新版)                                                 | 平口 良司: 稲葉 大/有斐閣 ¥2,277(¥2,070) 1                                                    |
|               | 戻る                                                         | 手続きの確定                                                                              |
|               | 注文は以上で宜しいでしょうか?<br>宜しければ上の「手続きの確定」ボタンを押してT<br>注文内容が送信されます。 | <sup>r</sup> さい。<br>下記メッセージが表示された場合は、<br>「このまま送信」をクリックしてください。<br>(セキュリティは確保されています。) |
|               |                                                            |                                                                                     |

※「手続きの確定」(Dr.Budget ヘデータ連携)は、1度に30件(紀伊國屋書店サイト内の「買い物 かご」1ページ内の表示件数)が上限です。31件以上を調達される場合は、Dr.Budget 調達画面を 新たに開き、「手続きの確定」操作を繰り返し行ってください。

⇒35 ページ(3)の操作へ

C) たのめーる ※送料はかかりません。

| **>ンセル <b>チェックアウト</b>                                                                                                    | ♥ 商品合                  |
|----------------------------------------------------------------------------------------------------|------------------------|
| ■<br>■<br>■<br>第<br>■<br>お申込置号注文                                                                                                    | 高 <u>加</u> 点数<br>注文数合計 |
| > 環境対応商品のみ表示する(複数選択可)        □ エコマーク □グリーン購入法 □ GPN掲載 □ Mグリーン購入適合 □全て               条件数定                                                       | 小計 (税抜)                |
| すべて ✓ ふせん 検索 詳細検索 >検索のコッ 合計 0 画品(0 点) ラ ひ 日(824) カートを見る                                                                                        | 消費税<br>合計 (税込          |
| <ul> <li>→ コピー用紙 → OA · P C 消耗品 → CAD · 製図用品 → ファイル → 文具 · 事務用品 → 梱包 · エ具 · 作業用品</li> <li>・ パシコン・パソコン周辺機器 → ソフト · 書語 → 介護用品</li> </ul>         | <b>す</b> 。             |
| 2021年2月12日         NEW         「たのめーる」接続障害のお詫びと復日のお知らせ           2020年10月1日         注目         たのめーるVol.44(秋・冬号)発刊! 介護用品カタログ ケアたのめーるVol.24も発刊! |                        |
| Q カテゴリーで探す<br>たのめーるからのお知らせ > 一覧へ                                                                                                    |                        |

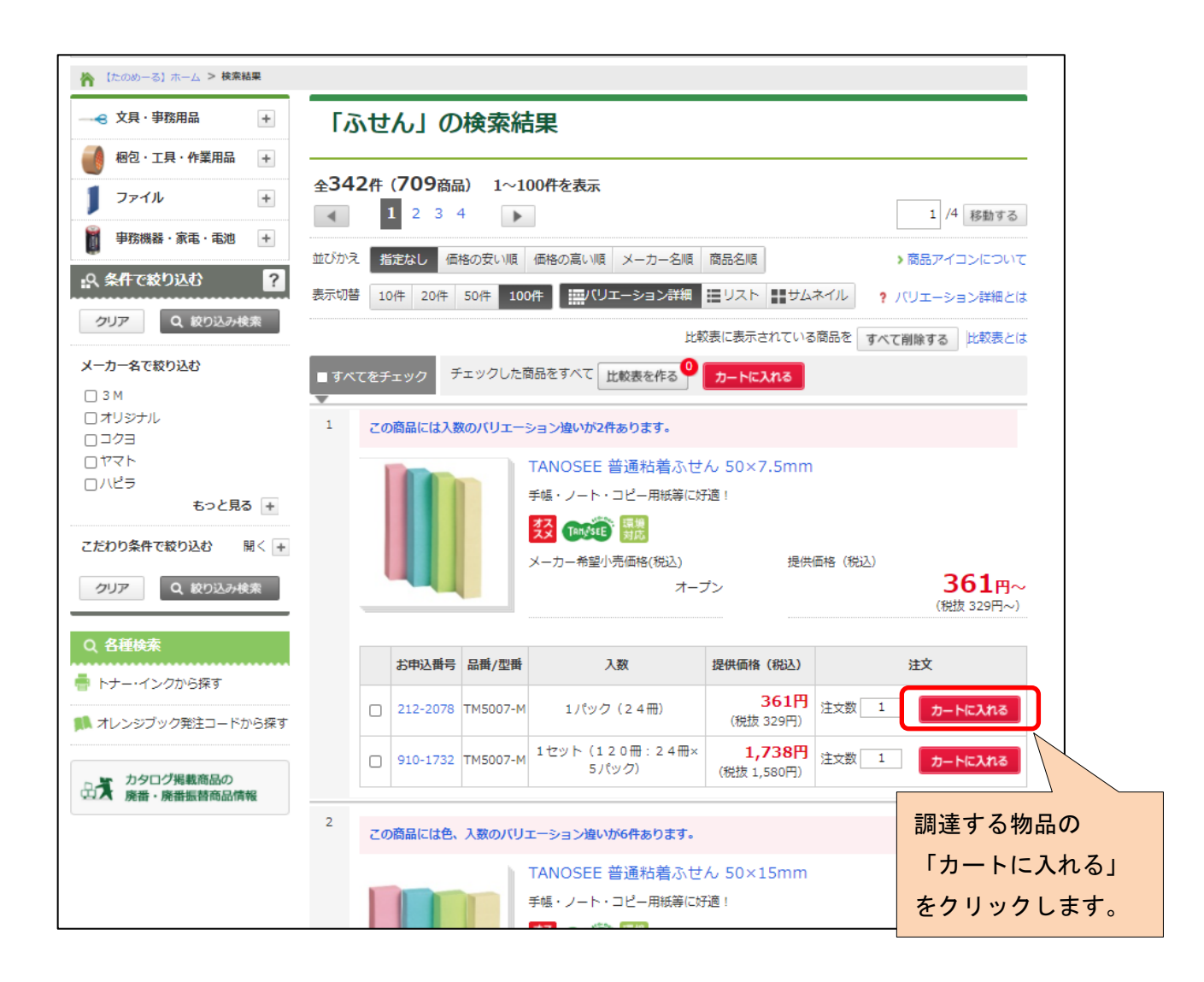

※他に調達する物品があれば、上記の手順を繰り返します。

|                                                                                                    | > キャンセル チェックアウト                   | 十金額     |  |
|----------------------------------------------------------------------------------------------------|-----------------------------------|---------|--|
| ◎  入 たのめーる                                                                                                    | 商品点数                              | 3 点     |  |
|                                                                                                    | ■■ お甲込留号注义<br>注文数合計               | 3 点     |  |
| >> 環境対応商品のみ表示する(複数選択可) アロンゴマーク □グリーン購入法 □ GPN掲載 □                                                                               | Mグリーン購入適合 □全て 条件設定 小計(税抜)         | 541 円   |  |
|                                                                                                    | 消費税                               | 54 円    |  |
| すべて ~ 消しゴム 検索 詳細語                                                                                                    | ★ ★ 検索のコッ 595 円(税込) カートを見る 合計(税込) | ) 595 円 |  |
| ▶ コピー用紙 ▶ OA・PC消耗品 ▶ CAD・製図用品 ▶ ファイル ▶ 文具・事務用品 ▶ 梱包・工具・作業用品 ▶ 衣料・生活用品 ▶ 事務機器・家電・電池<br>小さけ(税抜)<br>・パソコン・パソコン周辺機器 ▶ ソフト・書籍 ▶ 介護用品 |                                   |         |  |
| 🌴 【たのめーる】 ホーム > 検索結果                                                                                                    |                                   | 595円)   |  |
| → <sup>◆ 文具・事務用品</sup> ・ 「消しゴム」の検索結果                                                                                            |                                   |         |  |

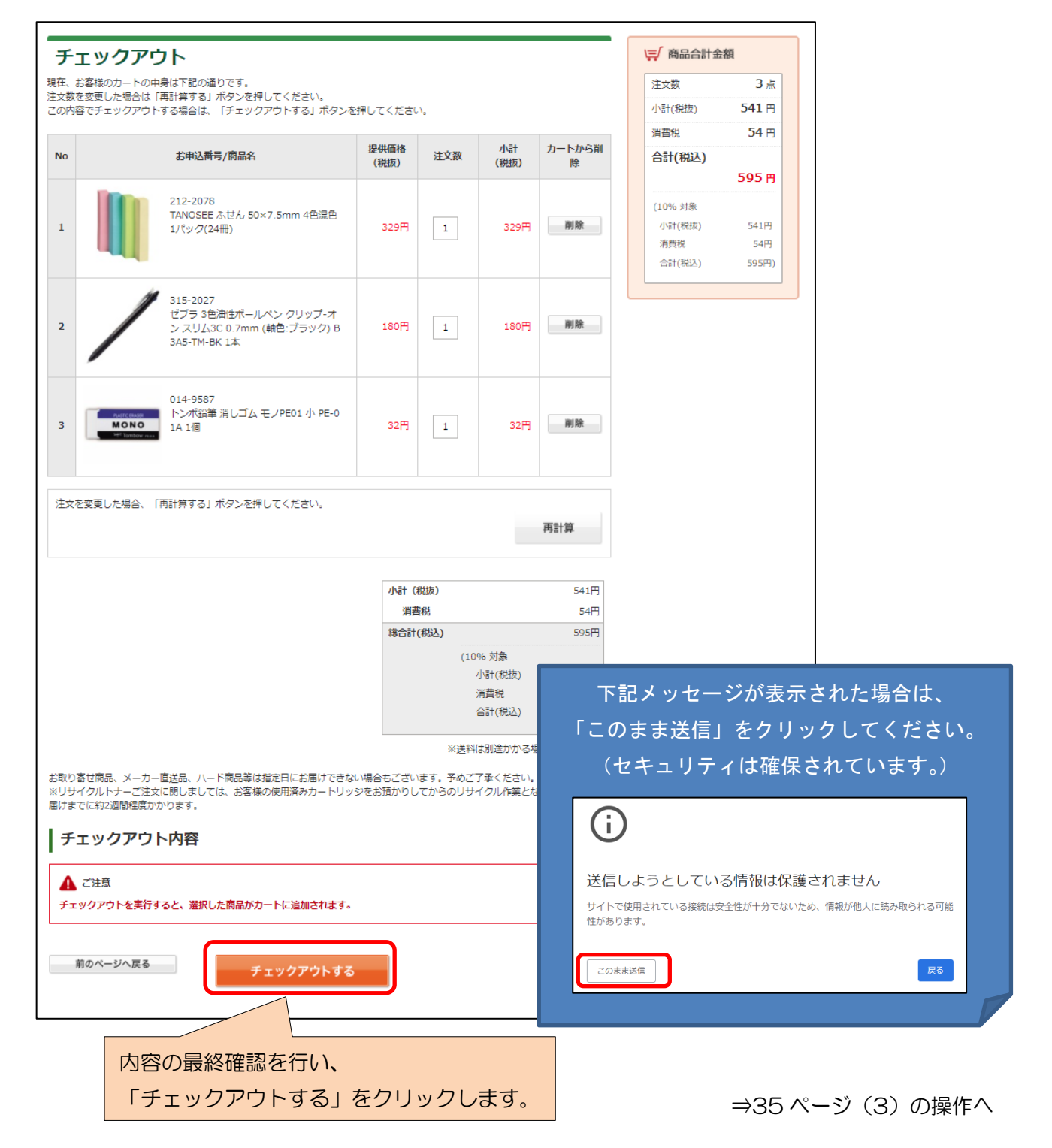

(2)-2.事務部門発注申請特別研究助成・公的研究費・その他外部資金のみ申請に基づき事務部門にて発注します。 特殊な物品の場合は、事前に担当係へご相談ください。

・ 実行区分の変更

|        | 購入先選択                                                                                                    |                                                                                                    |
|--------|----------------------------------------------------------------------------------------------------|----------------------------------------------------------------------------------------------------|
|        | amazon business                                                                                                    |                                                                                                    |
|        | 共通入力                                                                                                    | ▲<br>料研費(補助金)〔研究推進係9125> 者<br>2022/動派 大郎 宇行区公のプルダウンから                                                                                                    |
|        | 依頼番号 依頼日<br>2020/03/12<br>希望発注先                                                                                                 | 希望納期     実行区分       「業者振込」     「業者振込」       被素     -私費等                                                                                                    |
| • 4    | い要項目の入力                                                                                                    |                                                                                                    |
| 1      | ・<br>希望発注先<br>180330 (株) 国際マイクロ写<br>理由<br>備考                                                                                    | 相手先         ①「希望発注先」を入力します。<br>「検索」をクリックして、<br>業者を検索・選択してください。<br>対象の業者が該当ない場合は、<br>直下の理由欄にて業者の指定<br>を行ってください。                ####              選択してください。<br>がまの業者が該当ない場合は、             直下の理由欄にて業者の指定             を行ってください。 |
|        |                                                                                                    |                                                                                                    |
| 2<br>4 | 世日<br>世日                                                                                                    | 単価 数単 単位 金額<br>「行追加」はせず、                                                                                                    |
|        | <ul> <li>規格形式・サビ</li> <li>②「費目」を右の</li> <li>③発注を希望する</li> <li>※「単位」・「金客</li> <li>④「品名件名」に商<br/>「規格形式・仕様<br/>入力してください</li> </ul> | <ul> <li>予算選択表」から選択します。</li> <li>単価」、「数量」を入力します。</li> <li>i」の入力は不要です。</li> <li>i品名を入力します。</li> <li>j欄に、型番・ISBN・メーカー等を</li> </ul>                                                                                            |
| 5      | 6<br>添付<br>保存<br>日<br>保存<br>日<br>保存<br>+ E<br>別除<br>910国際マイク                                                                    | ⑤見積書・カタログなど、物品詳細がわかるファイル(PDF等)を、添付してください。         I刷       キャンセル         販売サイトの商品 URL 等の場合は、理由欄に入力または Word などに URL を貼ったファイルを添付してください。                                                                                       |
|        | ⑥「保存」をクリッ<br>してください。                                                                                                    | ל<br>ער גער גער גער גער גער גער גער גער גער ג                                                                                                    |

## (3) データの確認・送信

| 共通入力                | 科研费(基 金)<br>2017-2020/航沢 | (研究推進係9125>碁盤C>仏<br>太郎 | 教学部> 仏教> 代表> 🔵 コ | ビー ●修正 ○閲覧 |            |
|---------------------|--------------------------|------------------------|------------------|------------|------------|
| 依頼番号 依頼日            | 希望納期                     | 実行区分                   | 申請者              | 責任者        |            |
| 13000127 2020/03/06 |                          | Web調達 ▼                | 駒沢太郎 検索          | 駒沢太郎 検索    |            |
| 希望発注先               |                          |                        | 相手先              |            |            |
| 160280 (株)KUサポート    | 検索                       | → 業者 ▼                 | 160280 (株)KUサポー  | 検索         |            |
| 理由                  |                          |                        |                  |            |            |
| 備考 Amazonビジネス       |                          |                        |                  |            |            |
|                     | +                        | ~ <b>-</b> -           |                  |            |            |
| NeD 調達の場合、 賀日       | を                        |                        | 【Amazon ビジネス     | ス・紀伊國屋書店】  |            |
| 修正する必要はありま          | ミせん。                     |                        | ※同一書籍重複購》        | 、「たり固定した」  | <u>ہ</u>   |
| 品名入力                |                          |                        | <u></u>          |            | 口、<br>《上)、 |
|                     |                          | 詳細:請求                  | 9 ℃に賄入済の書        | 静です。こ唯認く7  | -2N°       |
|                     | 単価                       | 数量 単位                  | (対象の書籍タイ         | トルの前に      |            |
| Web調達               | 902.00                   |                        | 「※」が表示さ          | れます。)      |            |
| -<br>品名件名 Webで確認    | ミシェル・コ                   |                        |                  |            |            |
|                     | 97840043180              | 26                     |                  |            |            |
| NALIDITA ITIM       | 岩波書店 4                   | 004318025              |                  |            |            |
|                     |                          |                        |                  |            |            |
|                     |                          |                        |                  |            |            |
|                     |                          |                        |                  |            |            |
|                     |                          |                        |                  |            |            |
| ※注文の取りやめ、や          | り直しをす                    | る場合は、                  | 送信ボタンを           | クリックして、    |            |
| 「削除」をクリック           | りしてくださ                   | い。                     | 手続きが完了           | します。       |            |
|                     |                          |                        |                  | • •        |            |
|                     |                          |                        | 合計               | 902        |            |
| 添付 保存 保存+           | 印刷 キャン                   | ンセル 削除 送信              |                  |            |            |
| 削除                  |                          | 添付ファイ                  | ル 名              |            |            |

【送信後の流れ】

-担当係が承認し、発注が完了します。

し<br />
納品後、受付検収窓口にて検収を実施します。 」

•「物品納品のお知らせ(受領のお願い)」メールを受信後、各研究館受付検収窓口にて教員証を ご提示のうえ、物品を受領してください。

<Amazon ビジネスについて>

- ・担当係承認までの間、在庫・販売価格が保持されます。 また、担当係承認後に、Amazon 注文確認メールが届きます。
- ・郵便事故等、納品されない場合(特に海外書店が販売する洋書等)は、ご連絡差し上げますの で、ご対応願います。

= MEMO =

# 〇担当係・問い合わせ先

|    | 特別研究助成                  | 学術研究推進部 学術研究課 研究推進係 〔第 1 研究館 2F〕         |  |
|----|-------------------------|------------------------------------------|--|
|    | 公的研究費                   | 電話: 03-3418-9125                         |  |
| म  | (科研費等)                  | E-mail : ken-suishin@komazawa-u.ac.jp    |  |
| 究  | その他外部資金<br>(受託研究・寄付講座等) | 学術研究推進部 社会連携課 社会連携係 〔第1研究館 2F〕           |  |
| ~  |                         | 電話: 03-3418-9218                         |  |
|    |                         | E-mail : social-collabo@komazawa-u.ac.jp |  |
|    | 教員教育研究費                 |                                          |  |
|    | 学会出張                    |                                          |  |
|    | 授業出張                    | 学術研究推進部 学術研究課 学術支援係 〔第 1 研究館 2F〕         |  |
|    | ゼミ等運営補助費                | 電話: 03-3418-9710                         |  |
|    | 教材・教具費                  | E-mail : ken-shien@komazawa-u.ac.jp      |  |
|    | 実験実習費                   |                                          |  |
|    | 私費等出張                   |                                          |  |
|    | 授業出張                    | 教教部 教教課 注利士学院区 〔注利士学院事教会〕                |  |
|    | ゼミ等運営補助費                |                                          |  |
| 研究 | 【法科大学院のみ】               | 电码: 03-3712-4703                         |  |
| 費  | FD出張                    | 教務部 学務課 教育支援係 〔教務部第1事務室〕                 |  |
| 外  |                         | 電話: 03-3418-9444                         |  |
|    | 教職・資格実習出張               | 教務部 教務課 課程講座係 〔教務部第1事務室〕                 |  |
|    |                         | 電話: 03-3418-9120                         |  |
|    |                         | E-mail:kyoushoku@komazawa-u.ac.jp        |  |
|    | 業務出張                    | 総務部総務課総務係                                |  |
|    |                         | 電話: 03-3418-9012                         |  |
|    |                         | 【出張模擬講義など募生に関する出張のみ】                     |  |
|    |                         | 入学センター 入試広報課 入試企画係                       |  |
|    |                         | 電話: 03-3418-9047                         |  |
|    | 受付時間(共通)                | 平日 9:00-12:30/13:30-17:00 土曜 9:00-12:00  |  |

| Web 調達物品等の受渡   | 第 1 研究館 2F 受付検収窓口 電話 : 03-3418-9137          |  |
|----------------|----------------------------------------------|--|
|                | 第 2 研究館 1F 受付検収窓口 電話: 03-3418-9205           |  |
| 支払申請書の提出(物品検収) | 法科大学院事務室 電話: 03-5712-4703                    |  |
|                | 受付時間 平日 9:00-12:30/13:30-17:00 土曜 9:00-12:00 |  |
| その他申請書の提出      | ∫ 第1研究館・第2研究館 受付検収窓口は、                       |  |
|                | └ 授業実施期間のみ平日 12:30-13:30/17:00-18:00 も受付 丿   |  |
| 出張申請書/出張報告書の提出 | 各学部学科等事務室                                    |  |